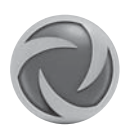

# iVECTOR.

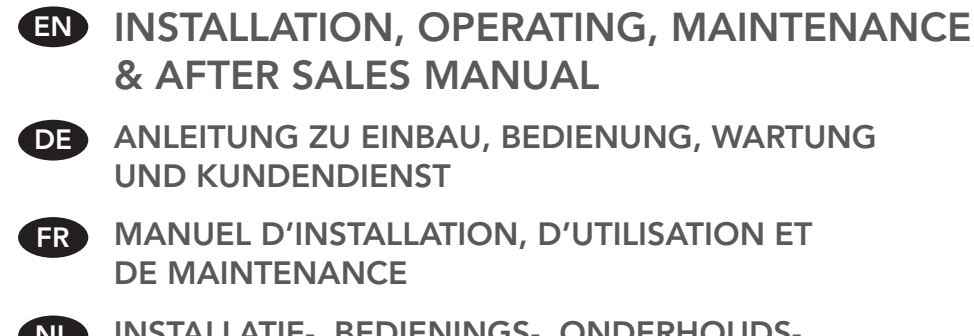

NL INSTALLATIE-, BEDIENINGS-, ONDERHOUDS-EN NAZORGHANDLEIDING

PL INSTRUKCJA MONTAŻU, UŻYTKOWANIA, KONSERWACJI ORAZ SERWISU POSPRZEDAŻOWEGO

Product Serial Number/Produktseriennummer/Numéro de série du produit/ Serienummer product/Numer seryjny produktu:

Please leave this manual with the end user/Diese Anleitung ist für den Verbleib beim Endbenutzer bestimmt/Ce manuel doit être à disposition de l'utilisateur final/Geef deze handleiding aan de eindgebruiker/Niniejszą instrukcję należy przekazać użytkownikowi końcowemu.

Part Number/Teilenummer/Référence du produit/Artikelnummer/Numer części: P25M1387

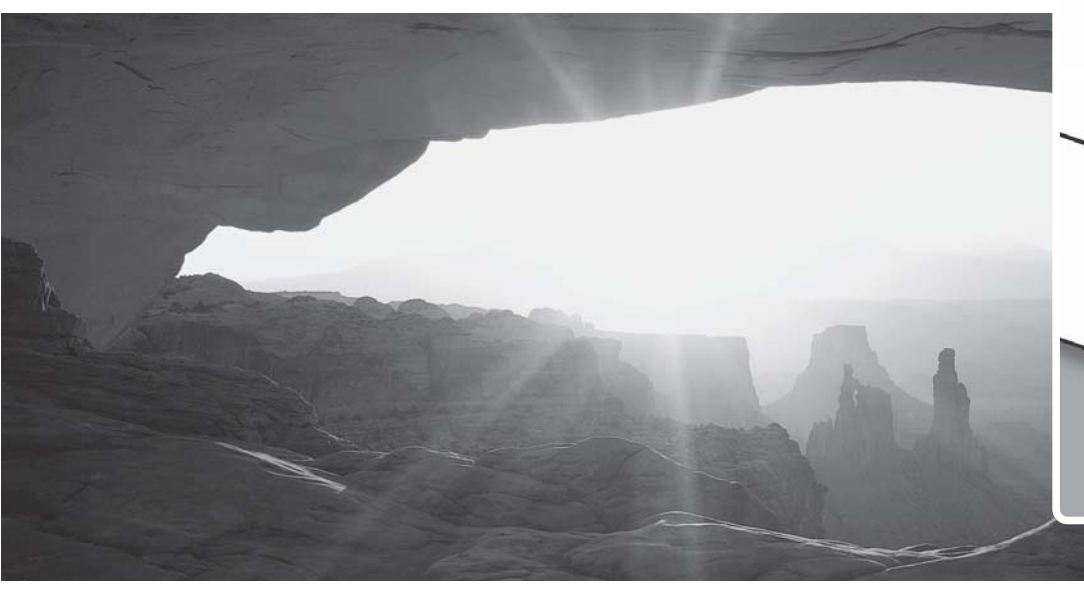

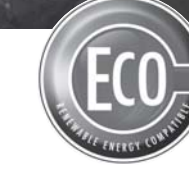

# (6

heatingthroughinnovation.

# Contents

| 1.0 | Safety Information    | 02 |
|-----|-----------------------|----|
| 2.0 | Installation          | 03 |
| 3.0 | Water Connection      | 03 |
| 4.0 | Electrical Connection | 03 |

| 5.0 | Controls (Control Unit Only) | 04 |
|-----|------------------------------|----|
| 6.0 | Troubleshooting              | 08 |
| 7.0 | Appendices                   | 32 |

# 1.0 Safety Information

# iVECTOR MUST NOT be installed in a bathroom.

WARNING: All iVECTOR models must be earthed.

DO NOT cover or obstruct the air inlet or outlet grille.

children aged from 8 years and above and persons with reduced physical or mental capabilities or lack of experience and knowledge if they have been given supervision or instruction concerning the use of the appliance in a safe way and understand the hazards involved.

play Children shall not the appliance. Cleaning and user maintenance shall not be made by children unless they are older than 8 years and supervised.

Keep the appliance and its cord out of reach of children aged less than 8 years.

Children of less than 3 years should be kept away from the unit unless continuously supervised.

This appliance can be used by Children aged from 3 years and less than 8 years shall only switch on/off the appliance provided that it has been placed or installed in its normal operating position and they have been given supervision or instruction concerning use of the appliance in a safe way and understand the hazards involved.

> with Children aged from 3 years and less than 8 years shall not plug in, clean the appliance or perform user maintenance.

> > This fan convector be must installed by gualified engineers.

> > This fan convector must not be installed immediately below а socket outlet.

> > Do not install this fan convector in areas where excessive dust exists.

# 2.0 Installation

For the correct installation of this unit it is essential that fixing is carried out in such a way that it is suitable for intended use and predictable misuse. A number of elements need to be taken into consideration including the fixing method used to secure it to the wall, the type and condition of the wall itself, and any additional potential forces or weights that may happen to be applied to the unit, prior to finalising installation.

Before proceeding with the installation, remove the carton lid, unpack the content and check against the items shown in FIG 1. Also check contents for concealed shipping damage.

- 1. Chassis
- 2. Outer casing
- 3. Warranty card
- 4. Instruction manual
- 5. Fixing kit
- 6. Filter
- 7. Grille\*

\*Type FN/FC only

#### 3.0 Water Connection

**Note:** Before making the pipe-work connections refer to the iVECTOR specifiers guide for advice on system design.

- Pipes should be sized based on flow rates.
- Connect using field supplied 3/4 inch fitting.
- Care should be taken when connecting the flow and return pipes to the iVECTOR, see FIG 3 for information also a range of routing options can be found in FIG 4.
- Isolation valves are not supplied with this unit however it is advised they are fitted in case of future service requirements.

Check the location where the product is to be installed, the wall surface must be flat and clearances shown in FIG 2 must be available. If iVECTOR is fitted to a stud wall, there may be an adverse effect on the sound levels especially with the higher fan speeds. If the iVECTOR is to be used for cooling applications then the disposal of the condensate must be considered.

Follow stages a-f from FIG 5 to show how to fit product to the wall.

**Note:** Do not fit outer casing until water (Section 3) and electrical connections (Section 4) have been completed.

Type BN - Bottom inlet/no controls Type BC - Bottom inlet/intergrated controls Type FN - Front inlet/no controls Type FC - Front inlet/intergrated controls

- If the iVECTOR is to be used for cooling applications with chilled water then the pipe-work supplying the chilled water should be insulated. Condensate will form at the coil and fall into the condensate collector, see FIG 6. Provision must be made for condensate disposal in accordance with any local regulations.
- Fill and vent the system, open all valves fully and vent from the heat exchanger, see FIG 7 then check for leaks.

# 4.0 Electrical Connection

#### WARNING: All iVECTOR models must be earthed.

- The electrical installation must comply with local or national wiring regulations and should be carried out by a qualified electrician.
- This unit is supplied with factory fitted test leads. Remove these and discard.
- A fused electrical spur with a maximum 3A fuse and a switch having 3mm separation on all poles must be provided in an easily accessible position adjacent to the unit.
- Electrical cable entry to the unit should be made through the underside of the unit, into the control box on the right hand side using the cable gland provided. The supply cord must be 0.75mm<sup>2</sup> only.
- Connect the live and neutral and earth to the wiring block terminal connections.
- Follow stages a-c shown in FIG 8 to access the control panel. Product wiring diagrams are shown in FIG 10.

- Units with controls (type C) can be used to control units with no controls (type N) by taking the 0-10V output from the type C to the type N in accordance with wiring diagrams 10a and 10b. Interconnecting wires should be 22AWG, 60°C in rating.
- An external room thermostat can be used to control No Control (type N) units. The thermostat must have a 0-10V output.
- It is possible to control up to 5 no controls units (type N) from a unit with controls (type C) or up to 6 no control units (type N) from an external controller (supplied by others). See wiring diagram 10a 'B' for the output signal from the controls unit and 10b 'C' for the input signal from the controls unit to the no controls unit, this is also the same input signal for the external controller as shown in 10c 'C'.

2.0

3.0

# 5.0 Controls

#### Display

- 1. Heating indicator
- 2. Cooling indicator
- **3.** Temperature symbol when this is displayed the current room temperature is displayed
- 4. Fan speed symbol (fan blades will rotate when active)
- 5. Comfort setting
- 6. Power (on/off)
- 7. Clock setting
- 8. Room temperature
- 9. Time
- 10. Day of the week
- 11. Auto setting (to follow set programme) Full mode only
- 12. Night set-back setting Full mode only
- **13.** Holiday setting Full mode only
- 14. Program menu Full mode only
- 15. Program schedule Full mode only

## Keys:

- OK Validation key (OK)
- + Plus key (up)
- Minus key (down)
- Navigation left
- Navigation right

# **Unit Operation**

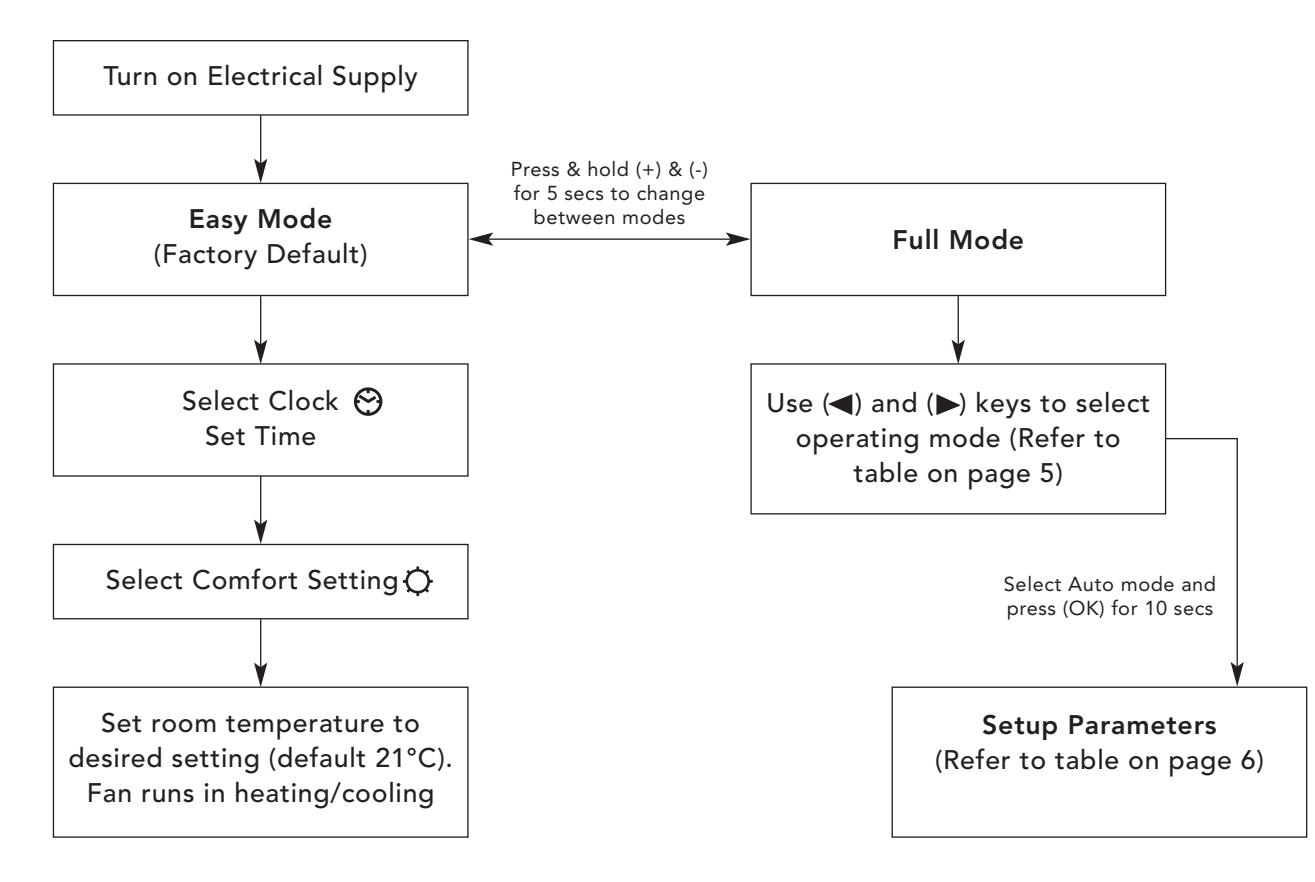

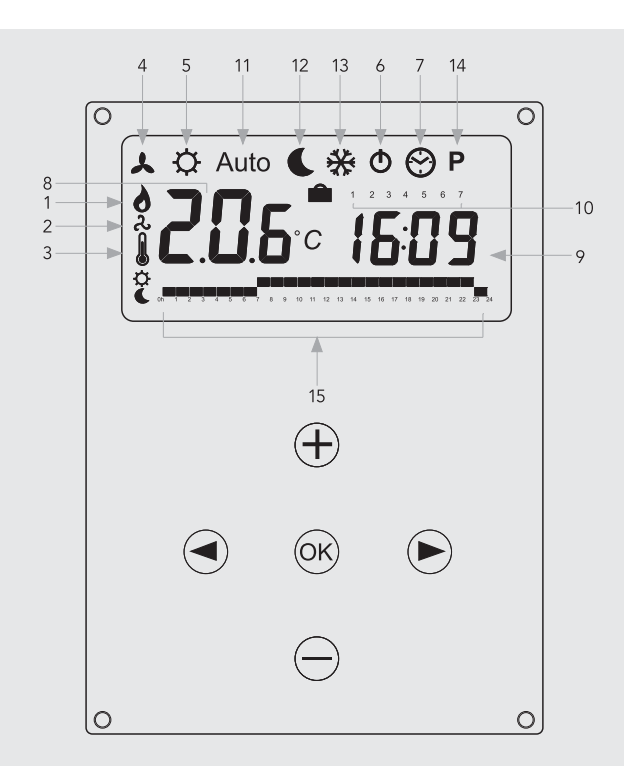

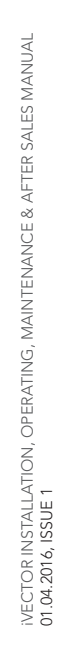

# 5.0 Controls (continued...)

# **Operating Modes**

EN

Use ( $\blacktriangleleft$ ) and ( $\blacktriangleright$ ) keys to choose from the following parameters. A function is selected when the icon is surrounded by  $\Box$ .

| Eurotion | Description                                                                                                    | Adjustment                                                                                                    | Availability |      |
|----------|----------------------------------------------------------------------------------------------------|----------------------------------------------------------------------------------------------------|--------------|------|
| Function | Description                                                                                                    | Adjustment                                                                                                    | Easy         | Full |
|          | <b>Control Operation Setup</b><br>The unit must be programed for operation<br>in heating only, cooling only or heating and<br>cooling.                                                                                                    | Control Operation Setup<br>Scroll to the Fixed Fan mode ↓, and then<br>press on the (◀) key.<br>Use (+) or (-) keys to choose from<br>the following:<br>Nod (Mode) HOt for heating.<br>Nod (Mode) COLd for cooling.<br>Nod (Mode) AUtO for heating and cooling.<br>Press (OK) to confirm. | No           | Yes  |
| *        | Fixed Fan Setting<br>F1, F2, F3 gives fan speed 1,2 or 3 respectively<br>with no temperature control. A1, A2, A3 gives<br>fan speed 1,2 or 3 respectively in heating only<br>if the water temperature ≥32°C.                                                                                                    | Use (+) or (-) to select and press (OK) to confirm.<br>(Note the fan speed symbol will only appear<br>when the fan is running).                                                                                                    | Yes          | Yes  |
| ¢        | <b>Comfort Setting</b><br>Provides room temperature control with<br>automatic fan speed adjustment according to<br>difference between actual and set temperature.<br>The fan operates when water ≥32°C in heating<br>or ≤15°C cooling.                                                                           | Press (OK) to view the set temperature.<br>Use (+) or (-) to adjust the required room<br>temperature. Default setting is 21°C in Heating.                                                                                                    | Yes          | Yes  |
| Auto     | <b>Automatic Setting</b><br>The unit will run according to one of the 9<br>preset timed programs, or one of the 4 user<br>defined programs.                                                                                                    | See section 12.5 for program options<br>and setup.<br>Press (OK) to view the actual set<br>temperature (Comfort or Set-back).                                                                                                    | No           | Yes  |
| L        | <b>Night Set-back Setting</b><br>Provides room temperature control with<br>automatic fan speed adjustment according<br>to difference between actual and night set-back<br>temperature.                                                                                                    | Press (OK) to view the set temperature.<br>Use (+) or (-) to adjust the required room<br>temperature. Default setting is 19°C in<br>Heating.                                                                                                    | No           | Yes  |
| *        | Holiday Function<br>Provides frost protection or overheat protection<br>during periods of absence (holiday). The control<br>will count down the time to "00" after which<br>control is resumed in Auto setting. For frost<br>protection the set temperature is 7°C.<br>For overheat the set temperature is 30°C. | Select 🎇 and is 💼 displayed.<br>Use the (+) and (-) to adjust the duration.<br>(In hours "H" if below 24H and then in<br>days "d").<br>Use the (-) key to interrupt this period<br>and adjust the duration on "no".                                                                       | No           | Yes  |
| Φ        | <b>Power On/Off</b><br>Turns unit on/off.                                                                                                    | Press (OK) to turn the power on or off.                                                                                                    | Yes          | Yes  |
| Θ        | <b>Set Clock Menu</b><br>Displays time in 12h or 24h format.                                                                                                    | Press (OK)<br>Use the (+) and (-) keys to set the minutes.<br>Press (OK)<br>Use the (+) and (-) keys to set the hours.<br>Press (OK)<br>Use the (+) and (-) to set the days. Press (OK).                                                                                                  | Yes          | Yes  |
| Р        | <b>Program Menu</b><br>Provides choice from 9 pre-programed and<br>4 user defined timed programs.                                                                                                    | See page 6, program mode.                                                                                                    | No           | Yes  |

# 5.0 Controls (continued...)

#### Installer's Set-up Parameters

To access the installation parameters menu, scroll to AUTO (while in full mode), then press (OK) for 10s. Use ( $\triangleleft$ ) and ( $\triangleright$ ) keys to highlight the parameter to be adjusted. Press (OK) to toggle the parameter setting, when the value starts to blink, use

the (+) and (-) keys to adjust the value. Then, press (OK) to confirm. Once parameters are set, go to <End> parameter and press (OK) to go back to the main menu.

| Parameter<br>Name                 | Description                                                                                                    | Default Setting                                                                                                    | Alternative Setting       |
|-----------------------------------|----------------------------------------------------------------------------------------------------|----------------------------------------------------------------------------------------------------|---------------------------|
| dEG                               | Select temperature scale.                                                                                                    | °C                                                                                                    | °F                        |
| 00:00                             | Select the hour format.                                                                                                    | 12H                                                                                                    | 24H                       |
| Alr<br>(Air)                      | Calibration of the internal air sensor against the actual<br>room temperature.<br>(The calibration must be done after 12 hours working<br>at the same set temperature). | To adjust the air sensor temperature, enter the<br>measured temperature using the (-) or (+) keys.<br>To confirm the calibration, press (ok)<br>Press (+) and (-) keys at the same time to reset<br>the offset value. |                           |
| CSP                               | Cooling set point.                                                                                                    | The default water switching temperature for cooling is 15oC, this can be altered by pressing (+) or (-) keys then pressing (ok) to confirm.                                                                           |                           |
| HSP                               | Heating set point.                                                                                                    | The default water switching temperature for heating<br>is 32oC, this can be altered by pressing (+) or (-) keys<br>then pressing (ok) to confirm.                                                                     |                           |
| AiPu                              | The air pulse will operate 5 minutes on the 5 minutes off to ensure effective air circulation in cooling.                                                               | YE5<br>(Yes)                                                                                                    | NO<br>(No)                |
| Nb vAL<br>(2 Pipe<br>models only) | Selection of the number of valves to be driven.<br>This parameter depends on the system design.                                                                         | 0 valve                                                                                                    | 1 valve                   |
| FAS SPEE                          | Allows the maximum fan speed to be switched off -<br>the unit will only run in Low and Medium speeds.                                                                   | FA5<br>For Fast                                                                                                    | NEd<br>For Medium         |
| NIGt                              | Select option for fan speeds when the unit reverts to night set back in cooling operation.                                                                              | NOr<br>(For Normal regulation)                                                                                                    | AL1<br>(Fan speed 1 only) |
| CLr ALL                           | Reverts the control back to factory settings.                                                                                                    | Press (OK) for 5 seconds                                                                                                    |                           |
| End                               | Exit the installation menu.                                                                                                    | Press                                                                                                    | ; (OK)                    |
|                                   |                                                                                                    |                                                                                                    |                           |

#### Program Mode

#### **Built-in Program Selection**

A quantity of 9 built-in (P1-P9) and 4 user defined (U1-U4) timed program options are available to choose from. Each day is divided into 24 one hour periods operating in either Comfort setting (21°C default) or Night set-back setting (19°C default).

#### Built-in programs description

- P1 Morning, Evening & Weekend
- P2 Morning, Afternoon, Evening
- & Weekend
- P3 Day & Weekend

- P4 Evening & Weekend
- P5 Morning, Evening
- P6 Morning, Afternoon & Weekend
- P7 7h-19h (Office)

Scroll to the preferred program number P1-P9 (FIG 9, A) using the (+) and (-) keys. The controls will then automatically go back to **AUTO** mode.

P8 8h-19h, Saturday

P9 Weekend only

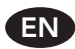

## 5.0 Controls (continued...)

#### User Program Menu

EN

Select U1-U4 (FIG 9, B) using the (+) and (-) keys and press (OK) to enter a user defined program.

FIG 9, C shows what day the program is setting (with 1 representing Monday), while FIG 9, D indicates what hours are being programmed.

#### 6.0 Troubleshooting

Pressing (+) will set the hour as a Comfort Mode temperature, while pressing (-) will set the hour as a Night Set-back temperature.

Use the ( $\triangleleft$ ) or ( $\blacktriangleright$ ) keys to move the flashing cursor position to the required hour and modify the program. When the display day is correct press (**OK**) to copy the program to the following day. Press OK on day "7" to finish and validate the program.

| Problem                     | Possible Causes                                                                                               | Remedy                                                                                                    |
|-----------------------------|----------------------------------------------------------------------------------------------------|----------------------------------------------------------------------------------------------------|
|                             | Electrical supply switched off                                                                                | Switch on supply                                                                                                    |
| Display is not working      | Fuse blown                                                                                                    | Replace fuse                                                                                                    |
|                             | Unit switched off                                                                                             | Switch unit on at LCD display*                                                                                                    |
| Display showing ERROR       | Disconnected sensor                                                                                           | Reconnect sensor*                                                                                                    |
| Display showing FILT        | Reminder to clean filter                                                                                      | Press (+) for 5 seconds*                                                                                                    |
|                             | Electrical supply switched off                                                                                | Switch on supply                                                                                                    |
|                             | Fuse blown                                                                                                    | Replace fuse                                                                                                    |
|                             | Unit switched off                                                                                             | Switch unit on at LCD display*                                                                                                    |
|                             | Temperature set point reached                                                                                 | Fan will stop working when set point<br>has been achieved Increasing set point<br>will reactivate the fan                                                                                         |
| Fan not working             | Water temperature<br>too low (heating)/too high (cooling)<br>Minimum 32°C - Heating<br>Maximum 15°C - Cooling | Fan will activate when min/max water<br>temperature is reached, and will stop<br>when water temperatures drop/raise<br>min/max values<br>Possible to check using F1/F2/F3 settings<br>on display* |
|                             | Impellor obstructed                                                                                           | Ensure impellor is free to spin                                                                                                    |
|                             | Motor obstructed                                                                                              | Ensure motor is free to spin                                                                                                    |
|                             | Faulty motor                                                                                                  | Contact customer services                                                                                                    |
|                             | Water temperature<br>too low (heating)/too high (cooling)<br>Minimum 32°C - Heating<br>Maximum 15°C - Cooling | Fan will activate when min/max water<br>temperature is reached, and will stop<br>when water temperatures drop/raise<br>min/max values<br>Possible to check using F1/F2/F3 settings<br>on display* |
| Poor heating<br>performance | Lack of water flow                                                                                            | Contact your installer<br>Possible incorrect pipe size, valves not<br>fully open, system not balanced or needs<br>venting or pump set too low                                                     |
|                             | Unit incorrectly sized against heat loss                                                                      | Complete heat loss and re-specify correct unit                                                                                                    |

If the fan convector is still faulty after checking the above, call your installer.

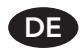

# Inhaltsverzeichnis

| 1.0 | Informationen zur Sicherheit | 08 | 5.0 | Bedienung (nur Steuereinheit) | 10 |
|-----|------------------------------|----|-----|-------------------------------|----|
| 2.0 | Einbau                       | 09 | 6.0 | Problembehebung               | 13 |
| 3.0 | Wasseranschluss              | 09 | 7.0 | Anhänge                       | 32 |
| 4.0 | Elektrischer Anschluss       | 09 |     |                               |    |

# 1.0 Informationen zur Sicherheit

iVECTOR DARF NICHT in Badezimmern eingebaut werden.

WARNUNG: Alle iVECTOR-Modelle müssen geerdet werden.

Den Lufteinlass und das Auslassgitter NICHT bedecken oder verstellen.

Dieses Gerät kann von Kindern ab 8 Jahren und von Personen mit eingeschränkten körperlichen oder geistigen Fähigkeiten oder mangelnder Erfahrung und mangelndem Wissen verwendet werden, sofern diese entsprechend beaufsichtigt werden und die nötigen Anweisungen hinsichtlich der Verwendung des Geräts in einer sicheren Art und Weise erhalten haben und die damit verbundenen Gefahren verstehen.

Kinder dürfen nicht mit dem Gerät spielen. Reinigung und Eigenwartung dürfen von Kindern nur durchgeführt werden, wenn diese älter als 8 Jahre sind und entsprechend beaufsichtigt werden.

Halten Sie das Gerät und die angeschlossenen Kabel außerhalb der Reichweite von Kindern, die jünger als 8 Jahre sind.

Kinder bis zu einem Alter von 3 Jahren müssen von diesem Gerät entfernt gehalten werden, sofern sie nicht durchgehend beaufsichtigt werden.

Kinder in einem Alter zwischen 3 und 8 Jahren dürfen dieses Gerät nur ein- und ausschalten, wenn sich dieses in seiner normalen Betriebsposition befindet bzw. dort eingebaut wurde und wenn sie entsprechend beaufsichtigt werden und Anweisungen hinsichtlich der Verwendung des Geräts in einer sicheren Art und Weise erhalten haben und die damit verbundenen Gefahren verstehen.

Kinder in einem Alter zwischen 3 und 8 Jahren dürfen das Gerät weder anschließen noch reinigen, und sie dürfen auch keine Eigenwartung durchführen.

Dieser Gebläse-Konvektor muss von qualifizierten Technikern eingebaut werden.

Dieser Gebläse-Konvektor darf nicht unmittelbar unterhalb einer Steckdose eingebaut werden.

Diesen Gebläse-Konvektor nicht in Bereichen mit übermäßiger Staubentwicklung einbauen.

#### 2.0 Einbau

Für den korrekten Einbau dieser Einheit ist es wesentlich, dass die Befestigung in einer für die beabsichtigte Verwendung und zur Vorbeugung gegen vorhersehbare falsche Verwendung geeigneten Art und Weise vorgenommen wird. Vor Abschluss des Einbaus muss eine Reihe von Aspekten berücksichtigt werden, einschließlich der eingesetzten Methode zur Befestigung an der Wand, die Art und der Zustand der Wand selbst und alle zusätzlichen potenziellen Kräfte oder Gewichte, die möglicherweise auf die Einheit wirken.

Bevor Sie mit dem Einbau fortfahren, öffnen Sie den Karton, nehmen Sie den Inhalt heraus, und prüfen Sie, ob alle in ABB. 1 gezeigten Teile vorhanden sind. Prüfen Sie auch den Inhalt auf verdeckte Lieferschäden.

- 1. Gestell
- 2. Äußeres Gehäuse
- 3. Garantiekarte
- 4. Bedienungsanleitung
- 5. Montagesatz
- 6. Filter
- 7. Gitter\*

\*Nur für Typ FN/FC

#### 3.0 Wasseranschluss

**Hinweis:** Lesen Sie vor dem Anschließen der Leitungen die Angaben zur Systemauslegung im iVector-Spezifikationshandbuch durch.

- Leitungen sollten basierend auf den Durchflussraten dimensioniert werden.
- Die Leitungen mit dem beiliegenden 3/4-Zoll-Anschlussstück anschließen.
- Beim Anschließen der Zulauf- und Rücklaufleitungen am iVECTOR ist Vorsicht geboten, siehe dazu ABB. 3. In ABB. 4 sind verschiedene Leitungsführungsvarianten angegeben.
- Absperrventile gehören nicht zum Lieferumfang dieser

Einheit, ein Einbau wird allerdings im Hinblick auf zukünftige Serviceanforderungen empfohlen.

Prüfen Sie den Ort, an dem das Produkt eingebaut werden soll.

Die Wandoberfläche muss glatt sein, und die in ABB. 2

gezeigten Abstände müssen gewährleistet sein. Wenn der

iVECTOR an einer Fachwerkwand befestigt wird, kann sich dies negativ auf den Schallpegel auswirken, insbesondere bei

höheren Gebläsedrehzahlen. Wenn der iVECTOR für

Kühlanwendungen eingesetzt werden soll, muss die Möglichkeit

In den Schritten a-f in ABB. 5 wird gezeigt, wie das Produkt an

Hinweis: Bringen Sie das äußere Gehäuse erst an, nachdem der

Wasseranschluss (Abschnitt 3) und der elektrische Anschluss

Typ BN - Einlass am Boden/keine Steuerung

Typ BC - Einlass am Boden/integrierte Steuerung

Typ FC - Einlass an der Vorderseite/integrierte

Typ FN - Einlass an der Vorderseite/keine Steuerung

zur Entsorgung des Kondensats mit berücksichtigt werden.

einer Wand befestigt wird.

(Abschnitt 4) hergestellt wurden.

Steuerung

- Wenn der iVECTOR für Kühlungsanwendungen mit gekühltem Wasser verwendet werden soll, müssen die Leitungen für die Zufuhr des gekühlten Wassers isoliert werden. Kondensat bildet sich an der Wendel und fällt in den Kondensatsammler, siehe ABB. 6. Es müssen entsprechende Vorkehrungen für die Entsorgung des Kondensats in Übereinstimmung mit vor Ort geltenden Vorschriften getroffen werden.
- Füllen und entlüften Sie das System, öffnen Sie alle Ventile vollständig, und entlüften Sie vom Wärmetauscher aus, siehe ABB. 7. Prüfen Sie dann auf Undichtigkeiten.

#### 4.0 Elektrischer Anschluss

WARNUNG: Alle iVECTOR-Modelle müssen geerdet werden.

- Die elektrische Installation muss vor Ort und national geltenden Verkabelungsvorschriften entsprechen und muss von einem qualifizierten Techniker vorgenommen werden.
- Diese Einheit wird mit werksseitig angebrachten Prüfkabeln geliefert. Entfernen und entsorgen Sie sie.
- Eine abgesicherte elektrische Abzweigung mit einer Sicherung mit max. 3 A und ein Schalter mit 3 mm Abstand an allen Anschlussklemmen muss an einer einfach zugänglichen Position neben der Einheit bereitgestellt werden.
- Das Elektrokabel muss durch die Unterseite der Einheit und unter Verwendung der beiliegenden Kabeltülle in den Steuerkasten auf der rechten Seite zugeführt werden. Das Versorgungskabel darf nur einen Querschnitt von 0,75 mm<sup>2</sup> haben.
- Stromführenden Leiter, Nullleiter und Masse an den Anschlussklemmen am Verkabelungsblock anschließen.
- Die in FIG. 8 gezeigten Schritte a-c durchführen, um Zugang zum Steuerfeld zu erhalten. Die Schaltpläne des Produkts werden in ABB. 10 gezeigt.

- Einheiten mit Steuerung (Typ C) können zur Steuerung von Einheiten ohne Steuerung (Typ N) verwendet werden, indem ein Ausgang 0-10 V vom Typ C entsprechend den Schaltplänen 10a und 10b für Typ N übernommen wird. Die Verbindungskabel sollten eine Auslegung von 22 AWG und 60 °C haben.
- Ein externes Raumthermostat kann verwendet werden, um Einheiten ohne Steuerung (Typ N) zu steuern. Dieses Thermostat muss einen Ausgang von 0-10 V haben.
- Es können bis zu 5 Einheiten ohne Steuerung (Typ N) von einer Einheit mit Steuerung (Typ C) bzw. bis zu 6 Einheiten ohne Steuerung (Typ N) von einer externen Steuerung (von Drittanbietern) gesteuert werden. In Schaltplan 10a steht "B" für das Ausgangssignal von der Steuerungseinheit, und in 10b steht "C" für das Eingangssignal von der Steuerungseinheit zur Einheit ohne Steuerung. Dies ist auch das gleiche Eingangssignal für die externe Steuerung, das in 10c als "C" gezeigt ist.

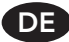

# 5.0 Bedienung

#### Anzeige

- 1. Heizungsanzeige
- 2. Kühlungsanzeige
- **3.** Temperatursymbol wenn dieses angezeigt wird, wird die aktuelle Raumtemperatur angezeigt
- 4. Gebläsedrehzahlsymbol (Gebläseflügel drehen sich, wenn aktiv)
- 5. Komforteinstellung
- 6. Ein/Aus
- 7. Uhreinstellung
- 8. Raumtemperatur
- 9. Uhrzeit
- 10. Day of the week
- **11.** Automatik-Einstellung (für eingestelltes Programm) - nur Vollmodus
- 12. Nachteinstellung nur Vollmodus
- 13. Ferieneinstellung nur Vollmodus
- **14.** Programmenü nur Vollmodus
- 15. Programmplanung nur Vollmodus

#### Tasten:

- OK Bestätigungstaste (OK)
- + Plus-Taste (nach oben)
- Minus-Taste (nach unten)
- Navigation nach links
- Navigation nach rechts

#### Betrieb der Einheit

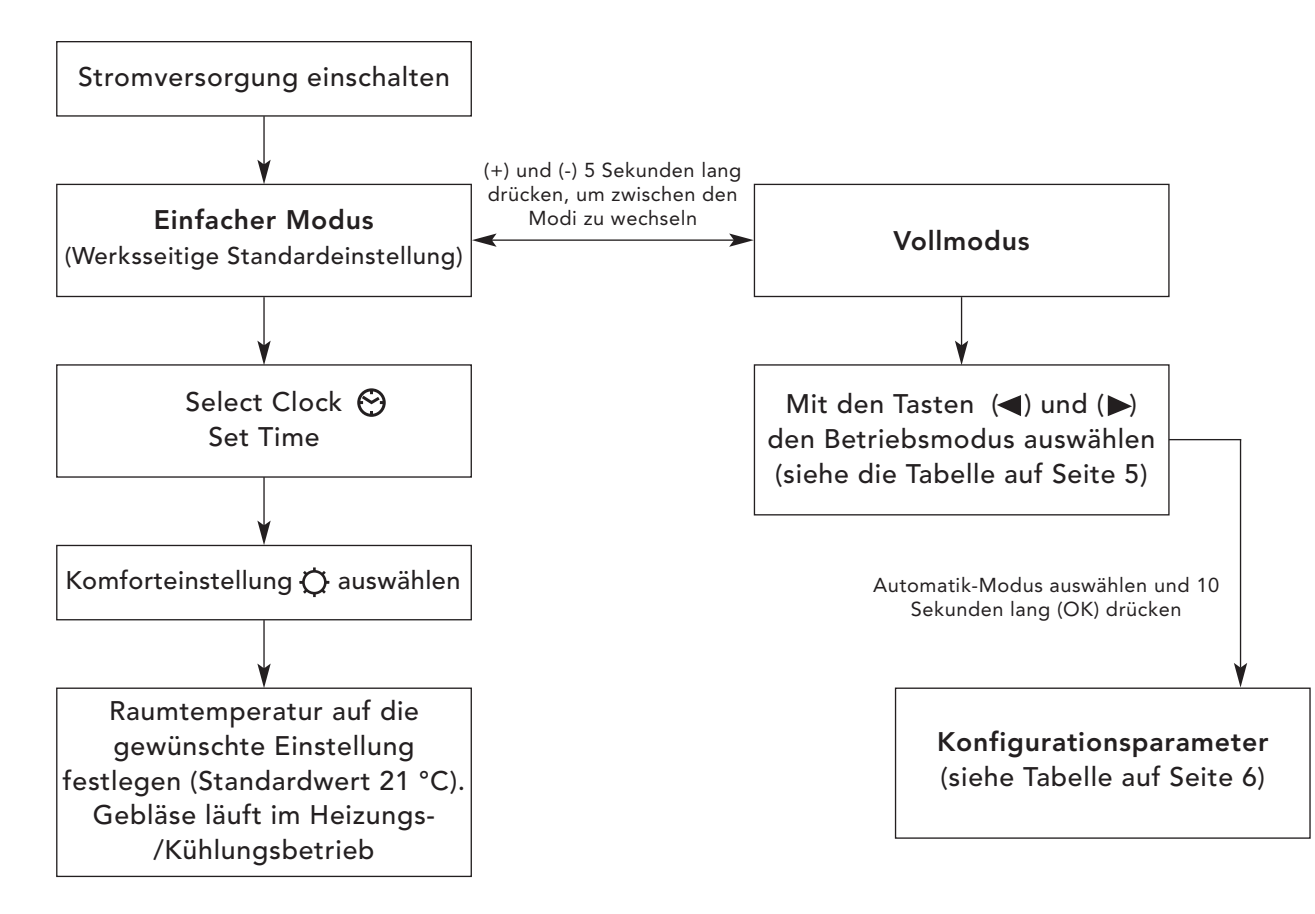

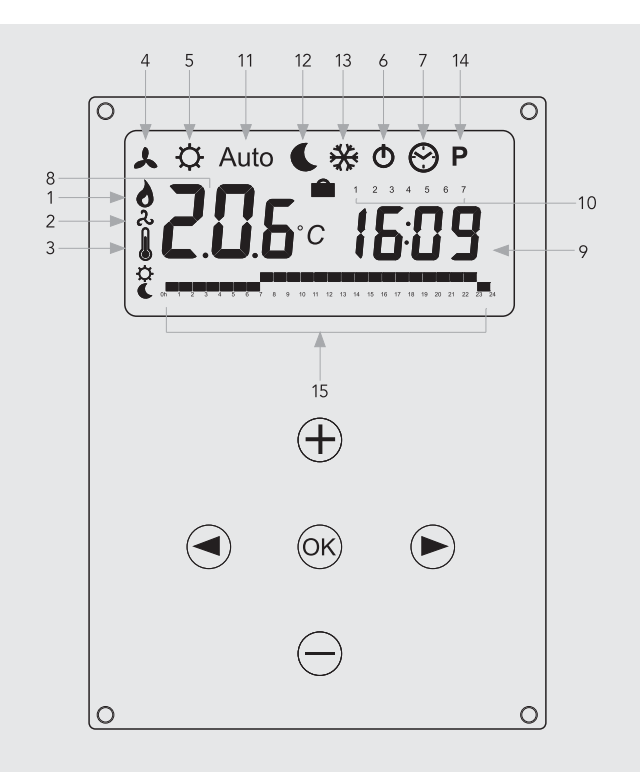

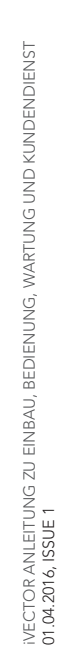

# 5.0 Bedienung (Fortsetzung...)

# Betriebsmodi

Mit den Tasten (◀) und (▶) aus den folgenden Parametern auswählen. Eine Funktion ist ausgewählt, wenn das Symbol von einem 🗌 umgeben ist.

| Eupletion | Possbroihung                                                                                                    | Finstallung                                                                                                    | Verfügbarkeit |      |
|-----------|----------------------------------------------------------------------------------------------------|----------------------------------------------------------------------------------------------------|---------------|------|
| FUNKTION  | beschreibung                                                                                                    | Einsteilung                                                                                                    | Einfach       | Voll |
|           | <b>Steuerungskonfiguration</b><br>Die Einheit muss für den Betrieb als Heizung,<br>Kühlung, oder eine Kombination aus Heizung<br>und Kühlung programmiert werden.                                                                                                    | <ul> <li>Steuerungskonfiguration</li> <li>Zum Modus mit festem Gebläse , blättern<br/>und dann die Taste (◄) drücken.</li> <li>Mit den Tasten (+) und (-) aus den folgenden<br/>Werten auswählen:</li> <li>Nod (Mode) HOt für Heizung.</li> <li>Nod (Mode) COLd für Kühlung.</li> <li>Nod (Mode) AUtO für Heizung und Kühlung.</li> <li>Zur Bestätigung (OK) drücken.</li> </ul> | Nein          | Ja   |
| *         | Einstellung mit festem Gebläse<br>F1, F2, F3 ergibt die Gebläsedrehzahl 1, 2 bzw.<br>3 – jeweils ohne Temperatursteuerung. A1, A2,<br>A3 ergibt die Gebläsedrehzahl 1, 2 bzw. 3 im<br>Heizungsbetrieb, nur wenn die<br>Wassertemperatur ≥32 °C.                                                                                          | Mit den Tasten (+) oder (-) auswählen und zur<br>Bestätigung (OK) drücken. (Beachten Sie, dass<br>das Gebläsedrehzahlsymbol nur angezeigt wird,<br>wenn das Gebläse tatsächlich läuft.)                                                                                                    | Ja            | Ja   |
| ¢         | Komforteinstellung<br>Ermöglicht eine Steuerung der Raumtemperatur<br>mit automatischer Gebläsedrehzahleinstellung<br>basierend auf der Differenz zwischen aktueller<br>und eingestellter Temperatur. Das Gebläse<br>arbeitet bei Wassertemperatur ≥32 °C im<br>Heizungsbetrieb bzw. bei Wassertemperatur<br>≤15 °C im Kühlungsbetrieb.  | (OK) drücken, um die eingestellte Temperatur<br>anzuzeigen. Mit den Tasten (+) oder (-) die<br>gewünschte Raumtemperatur einstellen.<br>Standardeinstellung ist 21 °C im<br>Heizungsmodus.                                                                                                    | Ja            | Ja   |
| Auto      | Automatik-Einstellung<br>Die Einheit läuft entsprechend einem der 9<br>voreingestellten zeitbasierten Programme oder<br>entsprechend einem der 4 benutzerdefinierten<br>Programme.                                                                                                    | In Abschnitt 12.5 finden Sie Informationen zu<br>Programmoptionen und zur Konfiguration.<br>(OK) drücken, um die aktuell eingestellte<br>Temperatur anzuzeigen (Komfort oder Nacht).                                                                                                    | Nein          | Ja   |
| C         | Nachteinstellung<br>Ermöglicht eine Steuerung der Raumtemperatur<br>mit automatischer Gebläsedrehzahleinstellung<br>basierend auf der Differenz zwischen aktueller<br>und Nachttemperatur.                                                                                                    | (OK) drücken, um die eingestellte Temperatur<br>anzuzeigen. Mit den Tasten (+) oder (-) die<br>gewünschte Raumtemperatur einstellen.<br>Standardeinstellung ist 19°C im Heizungsmodus.                                                                                                    | Nein          | Ja   |
| *         | Ferienfunktion<br>Bietet Frostschutz oder Überhitzungsschutz bei<br>Abwesenheit (Ferien/Urlaub). Die Steuerung<br>zählt bis "00" herunter. Danach wird die<br>Steuerung in der Automatik-Einstellung wieder<br>aufgenommen. Für den Frostschutz ist die<br>Einstelltemperatur 7 °C. Für Überhitzung ist die<br>Einstelltemperatur 30 °C. | <ul> <li>Auswählen; daraufhin wird ▲</li> <li>angezeigt. Mit den Tasten (+) und (-) die</li> <li>Dauer einstellen. (In Stunden "H", wenn</li> <li>weniger als 24 h; und dann in Tagen "d".)</li> <li>Mit der Taste (-) kann diese Periode</li> <li>unterbrochen und die Dauer auf "no"</li> <li>(nein) gesetzt werden.</li> </ul>                                                | Nein          | Ja   |
| Φ         | <b>Ein/Aus</b><br>Schaltet die Einheit ein/aus.                                                                                                    | (OK) drücken, um die Einheit ein- oder<br>auszuschalten.                                                                                                    | Ja            | Ja   |
| 0         | <b>Uhreinstellungsmenü</b><br>Zum Anzeigen der Uhrzeit im 12-h- oder<br>24-h-Format.                                                                                                    | (OK) drücken<br>Mit den Tasten (+) und (-) die Minuten einstellen.<br>(OK) drücken<br>Mit den Tasten (+) und (-) die Stunden einstellen.<br>(OK) drücken<br>Mit den Tasten (+) und (-) die Tage einstellen.<br>(OK) drücken.                                                                                                    | Ja            | Ja   |
| Р         | <b>Programmmenü</b><br>Bietet die Möglichkeit zur Auswahl von 9<br>vorprogrammierten und 4 benutzerdefinierten<br>zeitbasierten Programmen.                                                                                                    | Siehe Seite 6, "Programmmodus".                                                                                                    | Nein          | Ja   |

# 5.0 Bedienung (Fortsetzung...)

#### Konfigurationsparameter für den Installateur

Für den Zugriff auf das Installationparametermenü zu AUTO blättern (im Vollmodus), danach 10 Sekunden lang (OK) drücken. Mit den Tasten (◀) und (►) die einzustellenden Parameter hervorheben. (OK) drücken, um die Parametereinstellung umzuschalten; wenn der Wert zu blinken beginnt, mit den Tasten (+) und (-) den Wert einstellen. Danach zur Bestätigung (OK) drücken. Nachdem die Parameter eingestellt sind, zum Parameter <End> (Ende) gehen, und (OK) drücken, um zum Hauptmenü zurückzukehren.

| Parameter-<br>name                            | Beschreibung                                                                                                    | Standardeinstellung                                                                                                    | Alternative Einstellung                                                              |  |
|-----------------------------------------------|----------------------------------------------------------------------------------------------------|----------------------------------------------------------------------------------------------------|--------------------------------------------------------------------------------------|--|
| dEG                                           | Zum Auswählen der Temperaturskala.                                                                                                    | °C                                                                                                    | °F                                                                                   |  |
| 00:00                                         | Zum Auswählen des Stundenformats.                                                                                                    | 12H                                                                                                    | 24H                                                                                  |  |
| Alr<br>(Luft)                                 | Kalibrierung des internen Luftsensors anhand der<br>aktuellen Raumtemperatur. (Die Kalibrierung muss<br>nach 12 Stunden Arbeiten bei der gleichen<br>Einstelltemperatur durchgeführt werden.) | Zum Einstellen der Luftsensortemperatur die gemessene<br>Temperatur über die Tasten (-) oder (+) eingeben. Zum<br>Bestätigen der Kalibrierung (OK) drücken.Die Tasten (+) un<br>(-) gleichzeitig drücken, um den Versatzwert zurückzusetzer |                                                                                      |  |
| CSP                                           | Einstellpunkt für Kühlung.                                                                                                    | Die Standard- Wasserschaltter<br>ist, kann diese durch Drücken<br>(+) oder (-) Tasten drücken Sie                                                                                                    | nperatur zur Kühlung 15°C<br>der Taste geändert werden<br>e dann (OK) zu bestätigen. |  |
| HSP                                           | Einstellpunkt für Heizung.                                                                                                    | Die Standard- Wasserschalttemperatur für die Heizung ist<br>32°C, kann diese durch Drücken der Taste (+) geändert<br>werden, oder (-) Tasten drücken Sie dann (OK) zu bestätigen.                                                           |                                                                                      |  |
| AiPu                                          | Der Luftimpuls dauert ca. 5 Minuten auf den<br>5 Minuten laufen weg in Kühl effektive<br>Luftzirkulation zu gewährleisten.                                                                    | YE5<br>(Ja)                                                                                                    | NO<br>(Nein)                                                                         |  |
| Nb vAL<br>(nur Modelle<br>mit 2<br>Leitungen) | Auswahl der Anzahl anzusteuernder Ventile.<br>Dieser Parameter hängt von der<br>Systemauslegung ab.                                                                                           | 0 Ventile                                                                                                    | 1 Ventil                                                                             |  |
| FAS SPEE                                      | Ermöglicht das Ausschalten der maximalen<br>Gebläsedrehzahl - die Einheit läuft nur mit<br>niedriger und mittlerer Drehzahl.                                                                  | FA5<br>Schnell (engl. "Fast")                                                                                                    | NEd<br>Mittel (engl. "Medium")                                                       |  |
| NIGt                                          | Zum Auswählen einer Option für<br>Gebläsedrehzahlen, wenn die Einheit im<br>Kühlungsbetrieb auf Nachtmodus rückgesetzt wird.                                                                  | NOr<br>Für "Normale Regelung"                                                                                                    | AL1<br>(Nur Gebläsedrehzahl 1)                                                       |  |
| CLr ALL                                       | Setzt die Steuerung auf Werkseinstellungen zurück.                                                                                                    | 5 Sekunden lang (OK) drücken.                                                                                                    |                                                                                      |  |
| End                                           | Zum Verlassen des Installationsmenüs.                                                                                                    | (OK) drücken                                                                                                    |                                                                                      |  |

#### Programmmodus

#### Auswahl der integrierten Programme

Es kann aus insgesamt 9 integrierten (P1-P9) und benutzerdefinierten (U1-U4) zeitbasierten Programmoptionen ausgewählt werden. Jeder Tag wird in 24 einstündige Perioden unterteilt, in denen die Einheit entweder in der Komforteinstellung (Standardwert 21 °C) oder in der

#### Beschreibung der integrierten Programme

- P1 Morgens, abends und Wochenende
- P2 Morgens, nachmittags, abends und Wochenende
- **P3** Tagsüber und Wochenende
- P4 Abends und Wochenende
- P5 Morgens, abends
- P6 Morgens, nachmittags und Wochenende

Nachteinstellung (Standardwert 19 °C) betrieben wird. Mit den Tasten (+) und (-) zu der gewünschten Programmnummer P1-P9 blättern (ABB. 9, A). Die Steuerung wechselt danach automatisch wieder zurück in den **AUTOMATIK**-Modus.

> **P7** 7:00 h - 19:00 h (Bürozeit) **P8** 8:00 h - 19:00 h, Samstag

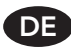

# 5.0 Bedienung (Fortsetzung...)

#### Benutzerprogrammmenü

DE

Mit den Tasten (+) und (-) Programm U1-U4 (ABB. 9, B) wählen und (OK) drücken, um ein benutzerdefiniertes Programm zu starten.

ABB. 9, C, zeigt, welcher Tag im Programm eingestellt wird (1 steht dabei für Montag), während ABB. 9, D, zeigt, welche Stunde gerade eingestellt wird.

Durch Drücken der Taste (+) wird die Temperatur auf die

#### 6.0 Problembehebung

Komforteinstellung gesetzt, durch Drücken der Taste (-) wird sie auf die Nachteinstellung gesetzt.

Mit den Tasten (◀) oder (▶) die blinkende Cursorposition auf die gewünschte Stunde bewegen und das Programm modifizieren. Wenn der angezeigte Tag korrekt ist, (OK) drücken, um das Programm auf den Folgetag zu kopieren. In Tag "7" auf OK drücken, um das Programm abzuschließen und zu bestätigen.

| Problem                                           | Mögliche Ursachen                                                                                                | Abhilfemaßnahme                                                                                                    |
|---------------------------------------------------|----------------------------------------------------------------------------------------------------|----------------------------------------------------------------------------------------------------|
|                                                   | Stromversorgung ist ausgeschaltet                                                                                | Stromversorgung einschalten                                                                                                    |
| Anzeige funktioniert nicht                        | Sicherung durchgebrannt                                                                                          | Sicherung wechseln                                                                                                    |
|                                                   | Einheit ausgeschaltet                                                                                            | Einheit an der LCD-Anzeige einschalten*                                                                                                    |
| Auf der Anzeige wird<br>ERROR (Fehler) angezeigt* | Sensor getrennt                                                                                                  | Sensor wieder anschließen*                                                                                                    |
| Auf der Anzeige wird FILT<br>(Filter) angezeigt*  | Erinnerung zum Reinigen des Filters                                                                              | 5 Sekunden lang (+) drücken*                                                                                                    |
|                                                   | Stromversorgung ist ausgeschaltet                                                                                | Stromversorgung einschalten                                                                                                    |
|                                                   | Sicherung durchgebrannt                                                                                          | Sicherung wechseln                                                                                                    |
|                                                   | Einheit ausgeschaltet                                                                                            | Einheit an der LCD-Anzeige einschalten*                                                                                                    |
|                                                   | Temperatureinstellpunkt erreicht                                                                                 | Das Gebläse hört auf zu laufen, wenn der Einstellpunkt<br>erreicht ist. Durch Erhöhen des Einstellpunkts kann das<br>Gebläse wieder reaktiviert werden                                                                                      |
| Gebläse funktioniert<br>nicht                     | Wassertemperatur zu niedrig<br>(Heizung)/zu hoch (Kühlung)<br>Minimum 32 °C – Heizung<br>Maximum15 °C – Kühlung  | Das Gebläse wird aktiviert, wenn die minimale/maximale<br>Wassertemperatur erreicht ist, und es stoppt, wenn die<br>min./max. Wassertemperaturwerte fallen/ansteigen.<br>Prüfung mit den Einstellungen F1/F2/F3 auf<br>der Anzeige möglich* |
|                                                   | Laufrad behindert                                                                                                | Sicherstellen, dass sich das Laufrad frei drehen kann                                                                                                    |
|                                                   | Motor behindert                                                                                                  | Sicherstellen, dass sich der Motor frei drehen kann                                                                                                    |
|                                                   | Defekter Motor                                                                                                   | Kontakt mit dem Kundendienst aufnehmen                                                                                                    |
|                                                   | Wassertemperatur zu niedrig<br>(Heizung)/zu hoch (Kühlung)<br>Minimum 32 °C – Heizung<br>Maximum 15 °C – Kühlung | Das Gebläse wird aktiviert, wenn die minimale/maximale<br>Wassertemperatur erreicht ist, und es stoppt, wenn die<br>min./max. Wassertemperaturwerte fallen/ansteigen.<br>Prüfung mit den Einstellungen F1/F2/F3 auf<br>der Anzeige möglich* |
| Schlechte Heizleistung                            | Keine Wasserzufuhr                                                                                               | Kontakt mit dem Installateur aufnehmen<br>Möglicherweise falsche Leitungsgröße, Ventile nicht<br>vollständig geöffnet, System nicht ausgeglichen oder<br>Entlüftung erforderlich oder Pumpe zu niedrig eingestellt                          |
|                                                   | Einheit gegen Wärmeverlust<br>falsch dimensioniert                                                               | Wärmeverlust beobachten und die korrekte Einheit<br>neu spezifizieren                                                                                                    |

Wenn der Gebläse-Konvektor nach Prüfen der genannten Punkte immer noch defekt ist, Kontakt mit dem Installateur aufnehmen. \*Nur für Typ FC/BC (Einheiten mit Steuerung)

6.0

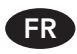

# Sommaire

| 1.0 | Consignes de sécurité         | 14 |
|-----|-------------------------------|----|
| 2.0 | Installation                  | 15 |
| 3.0 | Raccordement au circuit d'eau | 15 |
| 4.0 | Raccordements électriques     | 15 |

| 5.0 | Commandes                        |    |
|-----|----------------------------------|----|
|     | (Panneau de contrôle uniquement) | 16 |
| 6.0 | Recherche de panne               | 19 |
| 7.0 | Annexes                          | 32 |

# 1.0 Informations de sécurité

iVECTOR NE DOIT PAS être installé dans une salle de bains.

AVERTISSEMENT : Tous les modèles iVECTOR doivent être mis à la terre.

NE PAS couvrir ou obstruer l'entrée d'air ou la grille de sortie.

Cet appareil peut être utilisé par des enfants à partir de 8 ans et par toute personne à capacités physiques ou mentales réduites ou manquant d'expérience et de connaissances si elles sont surveillées ou ont reçu des consignes sur l'utilisation sans danger de l'appareil et comprennent les risques encourus.

Ne pas laisser les enfants jouer avec l'appareil. Le nettoyage et la maintenance utilisateur ne doivent pas être effectués par des enfants sauf s'ils ont plus de 8 ans et sont surveillés.

Veuillez tenir l'appareil et son cordon hors de portée des enfants de moins de 8 ans.

Les enfants de moins de 3 ans doivent être tenus à l'écart de l'appareil sauf s'ils sont constamment surveillés.

Les enfants de plus de 3 ans et de moins de 8 ans peuvent seulement allumer/éteindre l'appareil sous réserve qu'il ait été placé ou installé dans sa position normale de marche et qu'ils soient surveillés ou aient été informés de l'usage sans danger de l'appareil et comprennent les risques encourus.

Les enfants de plus de 3 ans et de moins de 8 ans ne doivent pas brancher, nettoyer l'appareil ou effectuer la maintenance utilisateur.

Ce ventilo-convecteur doit être installé par des techniciens qualifiés.

Ce Ventilo-convecteur ne doit pas être installé immédiatement au dessous d'une prise.

Ne pas installer ce ventiloconvecteur dans des endroits très poussiéreux.

# 2.0 Installation

Pour une installation adéquate de cet appareil, il est primordial de réaliser la fixation afin que le produit puisse remplir ses fonctions et ainsi éviter toute mauvaise utilisation. Avant de finaliser l'installation du produit, il convient de prendre en compte les éléments suivants, à savoir la méthode de fixation du produit au mur, le type et l'état du mur lui-même, ainsi que les forces et poids additionnels potentiellement appliqués sur le matériel.

Avant de réaliser l'installation, retirer l'emballage, déballer le contenu et vérifier les articles décrits en FIG 1. Vérifier également que le matériel n'a pas subi de dommage lié au transport.

- 1. Châssis
- 2. Structure externe
- 3. Carte de garantie
- 4. Manuel d'instructions
- 5. Kit de fixation
- 6. Filtre
- 7. Grille\*

\*Type FN/FC uniquement

#### 3.0 Raccordement au circuit d'eau

**Remarque :** Avant d'effectuer les raccordements de tuyaux, se reporter au guide iVECTOR à l'attention des prescripteurs pour des conseils sur la conception de systèmes.

- Les tuyaux doivent être dimensionnés en fonction des débits.
- Raccorder au moyen des accessoires standards fournis (3/4 inches).
- Prendre toutes les précautions nécessaires lors du raccordement des tubes d'entrée et sortie vers le iVECTOR, voir FIG 3 pour plus d'informations. Toutes les options de raccordement sont décrites en FIG 4.
- Les vannes d'isolement ne sont pas fournies avec l'appareil. Il est recommandé de disposer de pièces de rechange en cas de besoin de maintenance ultérieure.
- Si le iVECTOR doit être utilisé avec des applications de refroidissement à eau réfrigérée, les parois du circuit de tuyauterie dans lequel l'eau réfrigérée circule doivent être isolées. De la condensation se forme au niveau du serpentin. Les condensats sont récupérés dans le bac collecteur, voir FIG 6. Il convient de respecter la législation en vigueur en ce qui concerne le traitement des condensats.

Vérifier l'emplacement où le produit doit être installé. La surface du

mur doit est plane et les dimensions indiquées en FIG 2 doivent être

respectées. Si le iVECTOR est installé sur un mur avec des cloisons

à ossature, cela peut avoir un impact défavorable sur le niveau sonore, en particulier à des vitesses élevées de ventilation. Si le

iVECTOR doit être utilisé avec des applications de refroidissement, le besoin de traitement des condensats doit être pris en compte.

Suivre les étapes a-f indiquées en FIG 5 pour réaliser la fixation du

Remarque : Ne pas mettre en place la structure externe avant la

réalisation des raccordements du circuit d'eau (paragraphe 3) et du

Type BN - Entrée basse/sans système de commande

Type BC - Entrée basse/avec commandes intégrées

Type FN - Entrée en façade/sans système de commande

Type FC - Entrée en façade/avec commandes intégrées

produit au mur.

circuit électrique (paragraphe 4).

 Remplir et ventiler le système. Complètement ouvrir les vannes et ventiler l'appareil à partir de l'échangeur de chaleur, voir FIG 7. Vérifier l'absence de fuites.

# 4.0 Raccordements électriques

#### AVERTISSEMENT : Tous les modèles iVECTOR doivent être mis à la terre.

- L'installation électrique doit respecter les réglementations locales ou nationales de raccordement et doit être effectuée par un technicien qualifié.
- Cet appareil est fourni avec des fils d'essai standard. Les enlever et les mettre au rebut.
- Un socle électrique à fusible avec un fusible de 3 A maximum et un interrupteur ayant une séparation de 3 mm sur tous les pôles doivent être fournis dans une position facilement accessible adjacente à l'appareil.
- L'entrée du câble électrique dans l'appareil doit passer par le dessous de l'appareil dans le boîtier de contrôle du côté droit en utilisant le presse-étoupe fourni. Le cordon d'alimentation doit avoir une section de 0,75 mm<sup>2</sup> seulement.
- Raccorder la phase, le neutre et la terre aux bornes de câblage.
- Suivre les étapes a-c illustrées à la FIG 8 pour accéder au panneau de commandes. Les schémas de câblage produit sont illustrés à la FIG 10.

- Les appareils avec système de commande (type C) peuvent être utilisés pour contrôler les appareils sans système de commande (type N) en utilisant la sortie 0-10 V du produit de type C pour celui de type N selon les schémas de raccordement 10a et 10b. Les câbles de raccordement doivent être de 22AWG et être dimensionnés pour un fonctionnement à 60 °C.
- Un thermostat de température ambiante externe peut être utilisé pour contrôler les appareils sans système de commande (type N). Le thermostat doit disposer d'une sortie 0-10 V.
- Il est possible de contrôler jusqu'à 5 appareils sans système de commande (type N) à partir d'un appareil avec commandes (type C) et jusqu'à 6 appareils sans système de commande (type N) à partir d'un contrôleur externe (fourniture par un autre fabricant). Voir schéma de raccordement 10a "B" pour le signal de sortie à partir du panneau de contrôle et 10b "C" pour le signal d'entrée à partir du panneau de contrôle vers l'appareil sans système de commande. Le même signal d'entrée est utilisé pour le contrôleur externe, comme indiqué sur le schéma 10c "C".

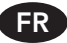

# 5.0 Commandes

#### Écran

- 1. Indicateur pour le mode chauffage
- 2. Indicateur pour le mode climatisation
- **3.** Symbole température si affiché, la température ambiante est indiquée
- **4.** Symbole de vitesse de ventilation (rotation des ailettes du ventilateur si activé)
- 5. Programmation Confort
- 6. Alimentation/Power (on/off)
- 7. Réglage dates et heures (Clock)
- 8. Température ambiante
- 9. Heure
- 10. Jour de la semaine
- **11.** Programmation Auto (pour utiliser le programme configuré) Full mode uniquement
- 12. Programmation Nuit (Night set-back) Full mode uniquement
- 13. Programmation absence prolongée Full mode uniquement
- 14. Menu programmation Full mode uniquement
- **15.** Séquence des programmations définies Full mode uniquement

#### Touches :

- OK Touche de validation (OK)
- + Touche Plus (haut)
- Touche Moins (bas)
- Navigation vers la gauche
- ► Navigation vers la droite

#### Fonctionnement de l'appareil

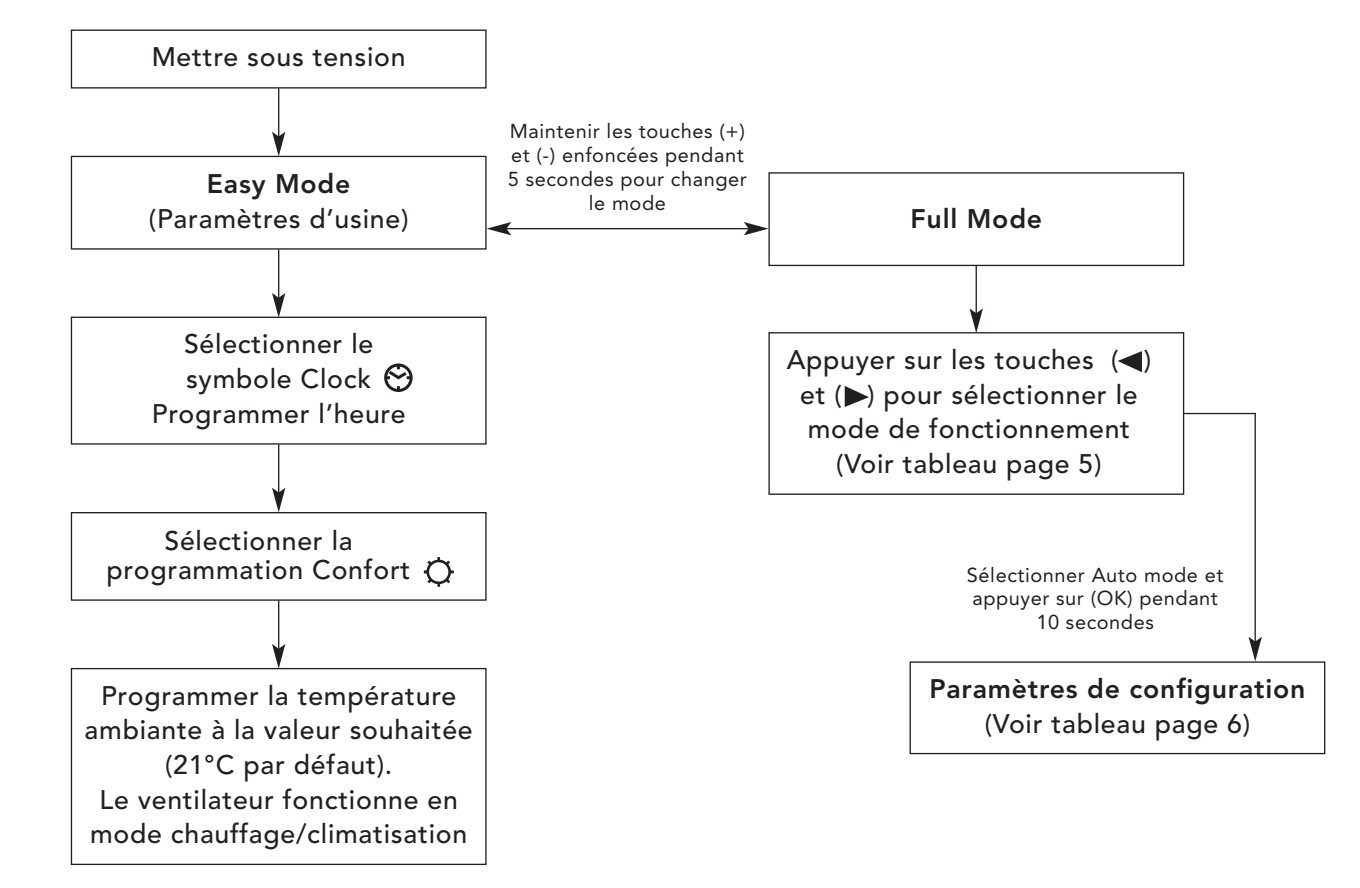

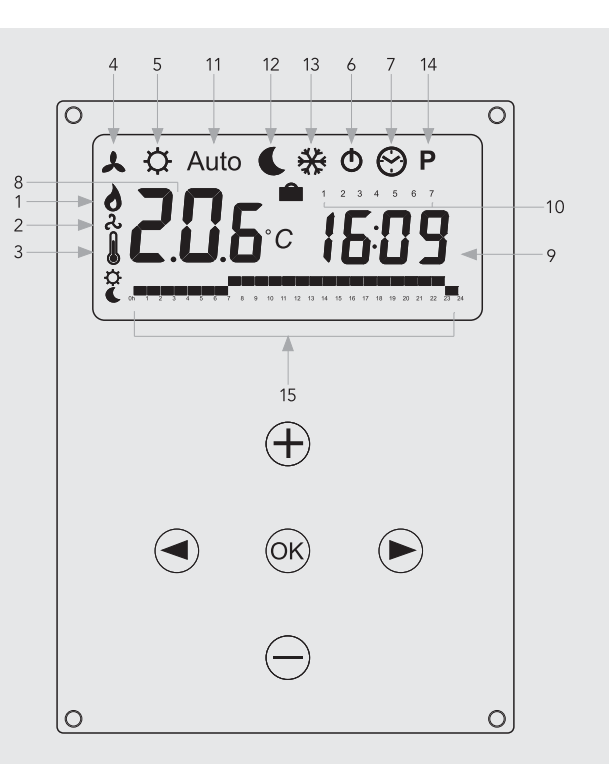

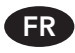

# 5.0 Commandes (suite...)

FR

# Modes de fonctionnement

Appuyer sur les touches (◀) et (►) pour sélectionner les paramètres suivants. La fonction est sélectionnée lorsque l'icône est encadrée par 🗌 .

| Fonction | Description                                                                                                    | Action                                                                                                    |      | Mode<br>disponible |  |
|----------|----------------------------------------------------------------------------------------------------|----------------------------------------------------------------------------------------------------|------|--------------------|--|
|          | ·                                                                                                    |                                                                                                    | Easy | Full               |  |
|          | <b>Configuration du mode de fonctionnement</b><br>L'appareil doit être programmé pour un fonctionnement<br>en mode chauffage uniquement, en mode climatisation<br>uniquement, ou en mode chauffage et climatisation.                                                                                                    | Configuration du mode de fonctionnement<br>Accéder au mode ventilation fixe , et appuyer sur la<br>touche (◀).<br>Appuyer sur les touches (+) et (-) pour sélectionner les<br>paramètres suivants :<br>Nod (Mode) HOt pour le chauffage.<br>Nod (Mode) COLd pour la climatisation.<br>Nod (Mode) AUtO pour le chauffage et la climatisation.<br>Appuyer sur (OK) pour confirmer. | Non  | Oui                |  |
| ٨        | Configuration de la ventilation fixe<br>F1, F2, F3 permettent de respectivement utiliser les<br>vitesses de ventilation 1, 2 ou 3, sans régulation de la<br>température. A1, A2, A3 permettent de respectivement<br>utiliser les vitesses de ventilation 1, 2 ou 3 en mode<br>chauffage uniquement si la température de l'eau est<br>≥32°C.                                                                                  | Utiliser les touches (+) et (-) pour réaliser la sélection et<br>appuyer sur (OK) pour confirmer. (Remarque : le symbole<br>représentant la vitesse de ventilation s'affiche uniquement<br>si le ventilateur fonctionne).                                                                                                    | Oui  | Oui                |  |
| ¢        | Programmation Confort<br>Permet la régulation de la température ambiante grâce à<br>l'ajustement automatique de la vitesse de ventilation en<br>fonction de la différence entre la température actuelle et<br>celle définie. Le ventilateur fonctionne lorsque la<br>température de l'eau est ≥32°C en mode chauffage ou<br>≤15°C en mode climatisation.                                                                     | Appuyer sur (OK) pour visualiser la température<br>configurée. Appuyer sur les touches (+) et (-) pour régler<br>la température ambiante. Par défaut, la configuration est<br>21°C en mode Chauffage.                                                                                                    | Oui  | Oui                |  |
| Auto     | <b>Programmation automatique</b><br>L'appareil fonctionne selon l'un des 9 programmes<br>horaires préconfigurés, ou l'un des 4 programmes<br>personnalisables par l'utilisateur.                                                                                                    | Voir paragraphe 12.5 pour les options de<br>programmation et leur configuration.<br>Appuyer sur (OK) pour visualiser la température actuelle<br>configurée (Confort ou Nuit).                                                                                                    | Non  | Oui                |  |
| L        | <b>Programmation Nuit (Night Set-back)</b><br>Permet la régulation de la température ambiante grâce à<br>l'ajustement automatique de la vitesse de ventilation en<br>fonction de la différence entre la température actuelle et<br>celle en mode Nuit.                                                                                                    | Appuyer sur (OK) pour visualiser la température<br>configurée. Appuyer sur les touches (+) et (-) pour régler<br>la température ambiante. Par défaut, la configuration est<br>19°C en mode Chauffage.                                                                                                    | Non  | Oui                |  |
| ₩        | <b>Fonction absences prolongées (Holiday)</b><br>Permet la mise hors gel ou la protection anti-surchauffe<br>durant les périodes d'absence prolongées (vacances). La<br>commande démarre un décompte jusqu'à "00". A la fin<br>du décompte, la commande revient en configuration<br>Auto. Pour la mise hors gel, la température configurée est<br>de 7°C. Pour la protection anti-surchauffe, la température<br>est de 30°C. | Sélectionner le 🔆 et le 💼 s'affiche. Appuyer sur les<br>touches (+) et (-) pour régler la durée. (en heures "H"<br>si moins de 24H et ensuite en jours "d").<br>Utiliser la touche (-) pour interrompre le mode<br>programmé et configurer la durée à "no."                                                                                                    | Non  | Oui                |  |
| Φ        | <b>Alimentation (on/off)</b><br>Permet le démarrage et l'arrêt de l'appareil.                                                                                                    | Appuyer sur (OK) pour démarrer ou arrêter l'appareil.                                                                                                    | Oui  | Oui                |  |
| Θ        | <b>Configuration de la date et de l'heure (Clock)</b><br>Affiche l'heure sous le format 12h ou 24h.                                                                                                    | Appuyer sur (OK)<br>Appuyer sur les touches (+) et (-) pour régler les minutes.<br>Appuyer sur (OK)<br>Appuyer sur les touches (+) et (-) pour régler les heures.<br>Appuyer sur (OK)<br>Appuyer sur les touches (+) et (-) pour régler les jours.<br>Appuyer sur (OK).                                                                                                    | Oui  | Oui                |  |
| Ρ        | Menu programmation<br>Permet de sélectionner parmi les 9 programmes<br>préconfigurés et les 4 programmes horaires<br>personnalisables par l'utilisateur.                                                                                                    | Voir page 6, mode de programmation.                                                                                                    | Non  | Oui                |  |

# 5.0 Commandes (suite...)

#### Paramètres de configuration de l'installateur

Pour accéder au menu des paramètres d'installation, atteindre le menu AUTO (en Full Mode) et appuyer sur (OK) pendant 10 secondes. Appuyer sur les touches (◀) et (►) pour sélectionner le paramètre à configurer. Appuyer sur (OK) pour valider la sélection du paramètre. Lorsque la valeur clignote, appuyer sur les touches (+) et (-) pour régler la valeur. Ensuite, appuyer sur (OK) pour confirmer. Après configuration des paramètres, atteindre le paramètre <End> et appuyer sur (OK) pour revenir au menu principal.

| Nom du<br>paramètre                          | Description                                                                                                    | Configuration<br>par défaut                                                                                                    | Configuration alternative                       |
|----------------------------------------------|----------------------------------------------------------------------------------------------------|----------------------------------------------------------------------------------------------------|-------------------------------------------------|
| dEG                                          | Sélectionne l'unité de mesure de la température.                                                                                                    | °C                                                                                                    | °F                                              |
| 00:00                                        | Sélectionne le format de l'heure.                                                                                                    | 12H                                                                                                    | 24H                                             |
| Alr<br>(Air)                                 | Calibrage de la sonde de température interne en<br>fonction de la température ambiante. (Le calibrage<br>doit être réalisé après 12 heures de fonctionnement<br>à la même température). | Pour régler la température de la sonde, saisir la<br>température à mesurer avec les touches (-) et (+).<br>Pour confirmer le réglage, appuyer sur (OK)<br>Appuyer simultanément sur les touches (+) et (-)<br>pour réinitialiser la valeur définie. |                                                 |
| CSP                                          | Consigne de climatisation.                                                                                                    | La température de commutation de l'eau par défaut<br>pour le refroidissement est 15°C, cela peut être<br>modifié en appuyant sur (+) ou (-) touches , puis<br>en appuyant sur (OK) pour confirmer.                                                  |                                                 |
| HSP                                          | Consigne de chauffage.                                                                                                    | La température de commutation de l'eau par défaut<br>pour le chauffage est 32°C, cela peut être modifié<br>en appuyant sur (+) ou (-) puis en appuyant sur les<br>touches (OK) pour confirmer.                                                      |                                                 |
| AiPu                                         | L'option Air Pulsé mettra le ventilateur en route pendant<br>5minutes toutes les 5 minutes pour homogénéiser les<br>températures de la pièces en mode refroidissement.                  | YE5<br>(Oui)                                                                                                    | NO<br>(Non)                                     |
| Nb vAL<br>(modèles<br>2 tubes<br>uniquement) | Selection of the number of valves to be driven.<br>This parameter depends on the system design.                                                                                         | 0 vanne                                                                                                    | 1 vanne                                         |
| FAS SPEE                                     | Allows the maximum fan speed to be switched off -<br>Permet de désactiver la vitesse maximum du<br>ventilateur - l'appareil fonctionnera uniquement<br>à vitesses minimum et moyenne.   | FA5<br>Pour rapide (Fast)                                                                                                    | NEd<br>Pour moyenne (Medium)                    |
| NIGt                                         | Sélectionner l'option de vitesse de la ventilation<br>quand l'appareil passe en mode Nuit lors du<br>fonctionnement en climatisation.                                                   | NOr<br>(Régulation normale)                                                                                                    | AL1<br>(Vitesse de ventilation<br>1 uniquement) |
| CLr ALL                                      | Réinitialise la régulation à la configuration usine.                                                                                                    | Maintenir la touche (OK) en                                                                                                    | foncée pendant 5 secondes                       |
| End                                          | Quitter le menu installation.                                                                                                    | Appuyer                                                                                                    | sur (OK)                                        |

#### Mode programmation

#### Sélection des programmes préconfigurés

Sont disponibles, 9 programmes préconfigurés (P1-P9) et des options de programmation personnalisable par l'utilisateur (U1-U4). Chaque jour est divisé en 24 périodes d'une heure avec un fonctionnement, soit en mode Confort (21°C par défaut), soit

#### Description des programmes préconfigurés

programmes P1-P9 (FIG 9, A) à l'aide des touches (+) et (-) et sélectionner le programme souhaité. Les commandes reviennent ensuite automatiquement en mode **AUTO**.

- P1Matin, Soir & WeekendP4Soir & WeekendP2Matin, Après-midi, SoirP5Matin, Soir& WeekendP6Matin, Après-midi & WeekendP3Journée & WeekendP77h-19h (Bureau)
- P8 8h-19h, Samedi
- **P9** Weekend onlyWeekend uniquement

en mode Nuit (19°C par défaut). Faire défiler la liste des

IVECTOR MANUEL D'INSTALLATION, D'UTILISATION ET DE MAINTENANCE 01.04.2016, ISSUE 1

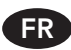

# 5.0 Commandes (suite...)

#### Menu programmation utilisateur

Sélectionner U1-U4 (FIG 9, B) avec les touches (+) et (-) et appuyer sur (OK) pour personnaliser un programme.

La FIG 9, C indique le jour programmé (1 représente le Lundi). La FIG 9, D correspond à la programmation des horaires.

Une pression sur la touche (+) permet de configurer l'heure avec la température en mode Confort, alors qu'une pression sur la

#### 6.0 Recherche de panne

touche (-) permet de configurer l'heure avec la température en mode Nuit.

Utiliser les touches ( ◀ ) ou ( ►) pour déplacer le curseur sur l'heure souhaitée (clignotement) et modifier le programme. Lorsque le jour affiché est correct, appuyer sur (OK) pour copier le programme sur le jour suivant. Appuyer sur OK sur le jour "7" pour finaliser et valider le programme.

| Problème                                          | Causes possibles                                                                                                    | Solution                                                                                                    |
|---------------------------------------------------|----------------------------------------------------------------------------------------------------|----------------------------------------------------------------------------------------------------|
|                                                   | L'appareil est hors tension                                                                                                    | Mettre l'appareil sous tension                                                                                                    |
| Afficheur éteint                                  | Fusible grillé                                                                                                    | Remplacer le fusible                                                                                                    |
|                                                   | Appareil à l'arrêt                                                                                                    | Démarrer l'appareil à partir de l'afficheur LCD*                                                                                                    |
| Message ERROR* affiché                            | Sonde déconnectée                                                                                                    | Rebrancher la sonde*                                                                                                    |
| Message FILT* affiché                             | Rappel pour le nettoyage du filtre                                                                                                    | Maintenir la touche (+) enfoncée pendant 5 secondes*                                                                                                    |
|                                                   | L'appareil est hors tension                                                                                                    | Mettre l'appareil sous tension                                                                                                    |
|                                                   | Fusible grillé                                                                                                    | Remplacer le fusible                                                                                                    |
|                                                   | Appareil à l'arrêt                                                                                                    | Démarrer l'appareil à partir de l'afficheur LCD*                                                                                                    |
|                                                   | Valeur de température<br>définie atteinte                                                                                                 | Le système de ventilation s'arrête de fonctionner<br>lorsque la valeur définie est atteinte. Le système de<br>ventilation redémarre si la valeur définie est augmentée.                                                                            |
| Ventilateur hors service                          | Température de l'eau trop basse<br>(chauffage)/trop élevée (climatisation)<br>Minimum 32°C - Chauffage<br>Maximum 15°C - Rafraîchissement | Le ventilateur démarre lorsque la température<br>min/max de l'eau est atteinte. Il s'arrête lorsque<br>les températures de l'eau diminuent/augmentent<br>les valeurs min/maxPeut être vérifié avec les<br>configurations F1/F2/F3 sur l'afficheur* |
|                                                   | Rotor bloqué                                                                                                    | Veiller à ce que le rotor puisse tourner librement                                                                                                    |
|                                                   | Moteur obstrué                                                                                                    | Veiller à ce que le moteur puisse tourner librement                                                                                                    |
|                                                   | Moteur défectueux                                                                                                    | Contacter le Service Client                                                                                                    |
|                                                   | Température de l'eau trop basse<br>(chauffage)/trop élevée (climatisation)<br>Minimum 32°C - Chauffage<br>Maximum 15°C - Rafraîchissement | Le ventilateur démarre lorsque la température<br>min/max de l'eau est atteinte. Il s'arrête lorsque<br>les températures de l'eau diminuent/augmentent<br>les valeurs min/maxPeut être vérifié avec les<br>configurations F1/F2/F3 sur l'afficheur* |
| Mauvais fonctionnement<br>du système de chauffage | Débit d'eau trop faible                                                                                                    | Contacter votre installateur<br>Mauvaise taille de tuyau possible, vannes non<br>complètement ouvertes, système non équilibré ou<br>besoin de ventilation ou pompe configurée trop bas                                                             |
|                                                   | Mauvais dimensionnement de l'appareil par rapport aux pertes calorifiques                                                                 | Achever la perte de chaleur et respécifier<br>le bon appareil                                                                                                    |

Si le ventilo-convecteur est toujours défectueux après les vérifications ci-dessus, contacter votre installateur.

\*Type FC/BC uniquement (appareils avec commande)

FR

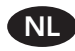

# Inhoudsopgave

| 1.0 | Veiligheidsinstructies  | 20 |
|-----|-------------------------|----|
| 2.0 | Installatie             | 21 |
| 3.0 | Wateraansluiting        | 21 |
| 4.0 | Elektrische aansluiting | 21 |

| 5.0 | Bediening (alleen met regeling) | 22 |
|-----|---------------------------------|----|
| 6.0 | Foutoplossing                   | 25 |
| 7.0 | Bijlagen                        | 32 |

# 1.0 Veiligheidsinformatie

De iVECTOR DIENT NIET op een badkamer te worden geïnstalleerd.

WAARSCHUWING: Alle iVECTOR-modellen dienen te worden geaard.

Het luchtinlaat- of -uitlaatrooster NIET bedekken of blokkeren.

Dit apparaat kan worden gebruikt door kinderen vanaf 8 jaar oud en personen met een verminderde fysieke of mentale capaciteit of zonder kennis en ervaring als deze begeleiding krijgen of instructies hebben ontvangen over het veilige gebruik van het apparaat en begrijpen wat de gevaren zijn.

Kinderen dienen niet met het apparaat te spelen. Reiniging en gebruikersonderhoud dienen niet door kinderen te worden uitgevoerd, tenzij ze meer dan 8 jaar oud zijn en begeleid worden.

Houd het apparaat en het snoer ervan buiten bereik van kinderen die nog geen 8 jaar oud zijn.

Kinderen die minder dan 3 jaar oud zijn, dienen weggehouden te worden van het apparaat, tenzij ze continu begeleid worden.

Kinderen tussen de 3 en 8 jaar oud dienen het apparaat alleen aan/uit te zetten, mits het in de normale bedrijfsstand is geplaatst of geïnstalleerd en mits ze begeleiding krijgen of instructies hebben ontvangen over het veilige gebruik van het apparaat en begrijpen wat de gevaren zijn.

Kinderen tussen de 3 en 8 jaar oud dienen het apparaat niet in te steken, te reinigen of gebruikersonderhoud erop te plegen.

Deze ventilatorconvector dient door bevoegde monteurs te worden geïnstalleerd.

Deze ventilatorconvector dient niet direct onder een contactdoos te worden geïnstalleerd.

Installeer deze ventilatorconvector niet op een te stoffige locatie.

#### 2.0 Installatie

Voor de juiste installatie van dit apparaat is het essentieel dat de montage zo wordt uitgevoerd dat het geschikt is voor het bedoeld gebruik en voorspelbaar misbruik. Alvorens de installatie te voltooien, dient men een aantal elementen in overweging te nemen, waaronder de montagemethode om het tegen de muur vast te zetten, het type en de toestand van de muur zelf en alle extra mogelijke krachten of gewichten die eventueel op het apparaat kunnen worden uitgeoefend/geplaatst.

Voordat met de installatie wordt gestart eerst het kartonnen deksel verwijderen, de inhoud uitpakken en controleren of alle onderdelen in FIG 1 erin zitten. Controleer de inhoud ook op verborgen transportschade.

- 1. Onderstel
- 2. Buitenbehuizing
- 3. Garantiekaart
- 4. Instructiehandleiding
- 5. Montageset
- 6. Filter
- 7. Rooster\*

\*Alleen type FN/FC

#### 3.0 Wateraansluiting

**NB:** Raadpleeg eerst de iVECTOR-ontwerpersgids voor advies over systeemontwerp alvorens de leidingaansluitingen te maken.

- De maat van de leidingen dient overeen te komen met de debieten.
- Maak de aansluiting met de in het veld voorziene 3/4 inch fitting.
- Wees voorzichtig bij het aansluiten van de toe- en afvoerleidingen aan de iVECTOR; zie FIG 3 voor informatie. Men vindt ook een aantal routing-opties in FIG 4.
- Er worden geen isolatiekleppen bij dit apparaat geleverd;

men wordt wel geadviseerd deze te installeren voor het geval er in de toekomst onderhoud dient te worden gepleegd.

Controleer de plek waar het product moet worden geïnstalleerd;

het muuroppervlak dient vlak te zijn en de vrije ruimte in FIG 2

dient beschikbaar te zijn. Als de iVECTOR op een valse wand

wordt geïnstalleerd, kan dit het geluidsniveau negatief beïnvloeden, vooral bij hogere ventilatorsnelheden. Als de

iVECTOR gebruikt gaat worden voor koeltoepassingen, dient

Volg stap a-f in FIG 5 om te zien hoe u het product aan de muur

NB: Plaats de buitenbehuizing niet totdat de wateraansluiting

(paragraaf 3) en elektrische aansluiting (paragraaf 4) gemaakt

Type BC - Inlaat aan onderzijde/geïntegreerde regeling

Type FC - Inlaat aan voorzijde/geïntegreerde regeling

Type BN - Inlaat aan onderzijde/geen regeling

Type FN - Inlaat aan voorzijde/geen regeling

men rekening te houden met de afvoer van het condensaat.

bevestigt.

zijn.

- Als de iVECTOR gebruikt gaat worden voor koeltoepassingen met gekoeld water, dient het leidingwerk dat het gekoelde water levert te worden geïsoleerd. Er vormt zich condensaat aan de spiraal wat in de condensaatvanger valt, zie FIG 6. Men dient ervoor te zorgen dat het condensaat kan worden afgevoerd volgens de plaatselijke regelgeving.
- Vul en ontlucht het systeem, open alle kleppen volledig en ontlucht vanuit de warmtewisselaar, zie FIG 7; controleer dan op lekken.

# 4.0 Elektrische aansluiting

WAARSCHUWING: Alle iVECTOR-modellen dienen te worden geaard.

- De elektrische installatie dient te voldoen aan de plaatselijke of nationale bedradingsvoorschriften en dient te worden uitgevoerd door een bevoegde elektricien.
- Dit apparaat is voorzien van testsnoeren die in de fabriek zijn aangesloten. Verwijder deze en gooi ze weg.
- Er dient een gezekerde elektrische aftakking met een zekering van maximaal 3A en een schakelaar met 3mm scheiding op alle polen te worden voorzien op een eenvoudig toegankelijke locatie naast het apparaat.
- De stroomkabel dient in het apparaat te worden gevoerd via de onderzijde van het apparaat, aan de rechterzijde van de bedieningskast m.b.v. de meegeleverde wartel. Het netsnoer mag alleen 0,75 mm<sup>2</sup> zijn.
- Verbind de fase, de nul en de aarde aan de klemverbindingen op het aansluitblok.
- Volg stap a-c in FIG 8 om in het bedieningspaneel te komen. De bedradingsschema's van het product staan in FIG 10.

- Apparaten met regeling (type C) kunnen worden gebruikt om apparaten zonder regeling aan te sturen (type N) door de uitgang van 0-10V van het type C naar het type N te voeren volgens bedradingsschema 10a en 10b. Verbindingsdraden dienen klasse 22AWG, 60°C te zijn.
- Er kan een externe kamerthermostaat worden gebruikt om apparaten zonder regeling (type N) te besturen. De thermostaat dient een uitgangsspanning van 0-10 V te hebben.
- Het is mogelijk om maximaal 5 apparaten zonder regeling (type N) te besturen vanuit een apparaat met regeling (type C) of maximaal 6 apparaten zonder regeling (type N) vanuit een externe regelaar (door derden geleverd). Zie bedradingsschema 10a 'B' voor het uitgangssignaal van het apparaat met regeling en 10b 'C' voor het ingangssignaal vanuit het apparaat met regeling naar het apparaat zonder regeling; dit is hetzelfde ingangssignaal als voor de externe regelaar die staat in 10c 'C'. Als de externe regelaar.

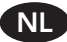

# 5.0 Bediening

#### Display

- 1. Verwarmingsindicator
- 2. Koelindicator
- **3.** Temperatuursymbool als dit erbij staat, wordt de huidige kamertemperatuur getoond
- 4. Symbool voor ventilatorsnelheid (bladen roteren indien actief)
- 5. Comfortinstelling
- 6. Power (aan/uit)
- 7. Klokinstelling
- 8. Kamertemperatuur
- 9. Tijd
- 10. Dag van de week
- **11.** Auto-instelling (om ingesteld programma te volgen) - Alleen volledige modus
- 12. Nacht-terugzetstand Alleen volledige modus
- 13. Vakantie-instelling Alleen volledige modus
- 14. Programmamenu Alleen volledige modus
- 15. Programmaschema Alleen volledige modus

#### Toetsen:

- OK Bevestigingstoets (OK)
- + Plus-toets (omhoog)
- Min-toets (omlaag)
- Links navigeren
- Rechts navigeren

#### Bediening apparaat

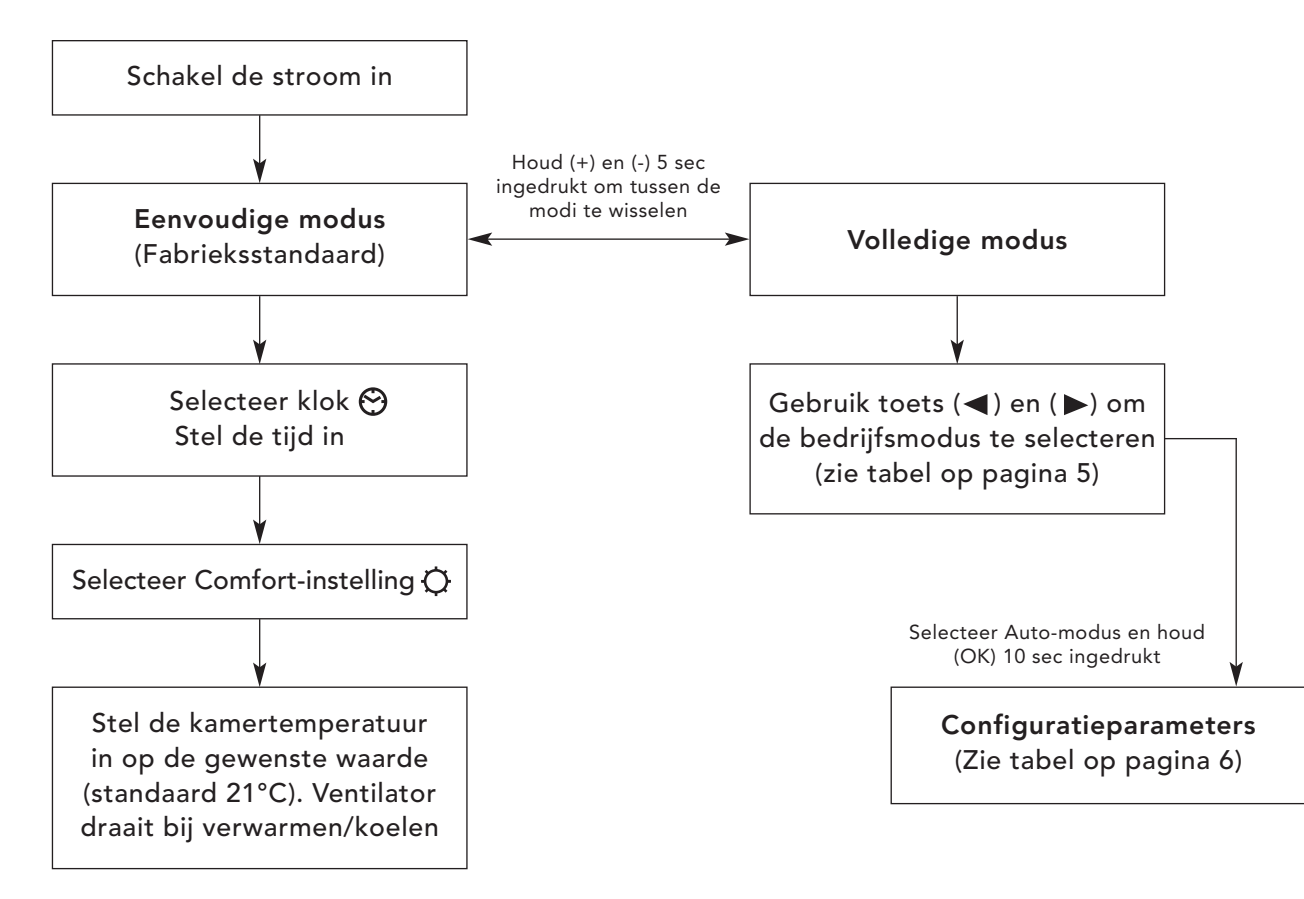

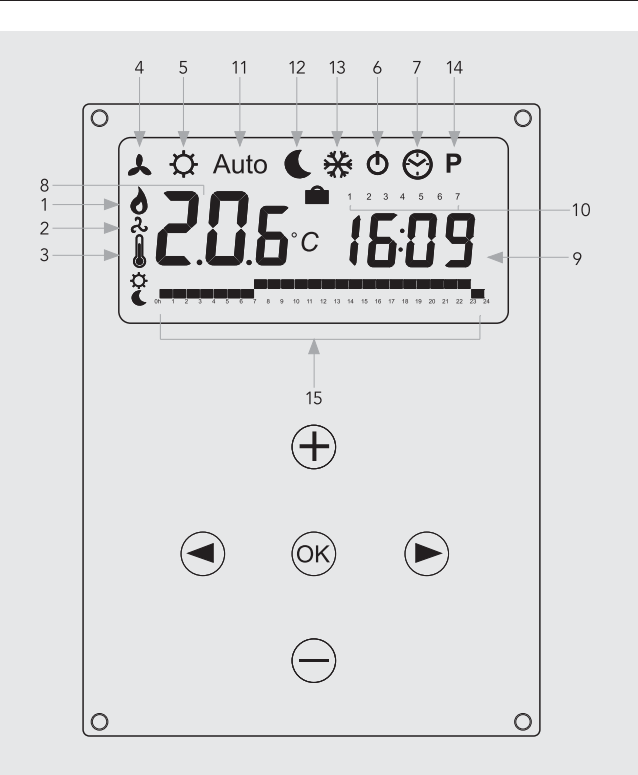

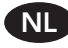

# 5.0 Bediening (vervolg...)

# Bedieningsmodi

NL

Gebruik de (◀) en (►) toets om onderstaande parameters te kiezen. Een functie is geselecteerd als het pictogram 🗌 eromheen heeft.

| Eunctio              | Boschriiving                                                                                                    | Afetalling                                                                                                    | Beschikk  | aarheid  |  |
|----------------------|----------------------------------------------------------------------------------------------------|----------------------------------------------------------------------------------------------------|-----------|----------|--|
| Panetie Deseningving |                                                                                                    | Aisteiling                                                                                                    | Eenvoudig | Volledig |  |
|                      | <b>Configuratie besturing</b><br>Het apparaat dient te worden geprogrammeerd<br>voor bedrijf bij alleen verwarmen, alleen koelen<br>of verwarmen en koelen.                                                                                                    | Configuratie besturing<br>Scroll naar vaste ventilator-modus den druk<br>vervolgens op de ◀ toets.<br>Gebruik de (+) of (-) toets om uit onderstaande<br>opties te kiezen:<br>Nod (Mode) HOt voor verwarmen.<br>Nod (Mode) COLd voor koelen.<br>Nod (Mode) AUtO voor verwarmen en koelen.<br>Druk op (OK) om te bevestigen. | Nee       | Ja       |  |
| ٨                    | Vaste ventilatorinstelling<br>F1, F2, F3 geeft resp. ventilatorsnelheid 1, 2 of 3<br>zonder temperatuurregeling. A1, A2, A3 geeft<br>resp. ventilatorsnelheid 1, 2 of 3 bij verwarmen<br>alleen als de watertemperatuur ≥32°C.                                                                                                    | Gebruik (+) of (-) om te selecteren en druk op<br>(OK) om te bevestigen. (NB: het symbool voor<br>de ventilatorsnelheid verschijnt alleen als de<br>ventilator draait).                                                                                                    | Ja        | Ja       |  |
| ¢                    | <b>Comfortinstelling</b><br>Biedt kamertemperatuurregeling met<br>automatische afstelling van de ventilatorsnelheid<br>op basis van het verschil tussen de echte en de<br>ingestelde temperatuur. De ventilator draait voor<br>water ≥32°C bij verwarmen of ≤15°C bij koelen.                                                     | Druk op (OK) om de ingestelde temperatuur te<br>bekijken. Gebruik (+) of (-) om de gewenste<br>kamertemperatuur af te stellen. De<br>standaardinstelling is 21°C bij verwarmen.                                                                                                    | Ja        | Ja       |  |
| Auto                 | Automatische instelling<br>Het apparaat werkt volgens een van de 9 vooraf<br>ingestelde tijdsprogramma's of een van de 4<br>door de gebruiker gedefinieerde programma's.                                                                                                    | Zie paragraaf 12.5 voor programmaopties en -<br>configuratie.<br>Druk op (OK) om de nu ingestelde temperatuur<br>te bekijken (Comfort of Terugzetstand).                                                                                                    | Nee       | Ja       |  |
| L                    | Nacht-terugzetstand<br>Biedt kamertemperatuurregeling met<br>automatische afstelling van de ventilatorsnelheid<br>op basis van het verschil tussen de echte en de<br>nacht-terugzettemperatuur.                                                                                                    | Druk op (OK) om de ingestelde temperatuur te<br>bekijken. Gebruik (+) of (-) om de gewenste<br>kamertemperatuur af te stellen. De<br>standaardinstelling is 19°C bij verwarmen.                                                                                                    | Nee       | Ja       |  |
| ☆                    | Vakantiefunctie<br>Biedt vorstbescherming of bescherming tegen<br>oververhitting tijdens afwezigheid (vakantie).<br>De regeling telt af tot "00", waarna de regeling wordt<br>hervat met de Auto-instelling. Voor vorstbescherming<br>is de ingestelde temperatuur 7°C. Voor oververhitting<br>is de ingestelde temperatuur 30°C. | Kies ∰, dan wordt                                                                                                    | Nee       | Ja       |  |
| Φ                    | <b>Power aan/uit</b><br>Zet het apparaat aan/uit.                                                                                                    | Druk op (OK) om het apparaat aan of uit<br>te zetten.                                                                                                    | Ja        | Ja       |  |
| ଞ                    | <b>Menu klok instellen</b><br>Toont de tijd in 12u- of 24u-weergave.                                                                                                    | Druk op (OK)<br>Gebruik de (+) en (-) toets om de minuten in te<br>stellen.<br>Druk op (OK)<br>Gebruik de (+) en (-) toets om de uren in te stellen.<br>Druk op (OK)<br>Gebruik de (+) en (-) om de dag in te stellen.<br>Druk op (OK).                                                                                     | Ja        | Ja       |  |
| Ρ                    | <b>Programmamenu</b><br>Biedt keuze tussen 9 voorgeprogrammeerde<br>en 4 door de gebruiker gedefinieerde<br>tijdsprogramma's.                                                                                                    | Zie pagina 6, programmamodus.                                                                                                    | Nee       | Ja       |  |

# 5.0 Bediening (vervolg...)

#### Configuratieparameters installateur

Om toegang te krijgen tot het menu installatieparameters, scrollt u naar AUTO (in volledige modus) en houdt u (OK) 10s ingedrukt. Gebruik de ( ◀ ) en ( ▶ ) toets om de af te stellen parameter te selecteren. Druk op (OK) om de parameterinstelling te wijzigen; als de waarde begint te knipperen, gebruik dan de (+) en (-) toets om de waarde af te stellen. Druk dan op (OK) om te bevestigen. Ga zodra de parameters zijn ingesteld naar de **<End>** parameter en druk op (OK) om terug te keren naar het hoofdmenu.

| Naam<br>parameter                                 | Beschrijving                                                                                                    | Standaardinstelling                                                                                                    | Alternatieve instelling                                                                                        |
|---------------------------------------------------|----------------------------------------------------------------------------------------------------|----------------------------------------------------------------------------------------------------|----------------------------------------------------------------------------------------------------|
| dEG                                               | Selecteer temperatuurschaal.                                                                                                    | °C                                                                                                    | °F                                                                                                    |
| 00:00                                             | Selecteer urenweergave.                                                                                                    | 12H                                                                                                    | 24H                                                                                                    |
| Alr<br>(Air)                                      | IJking interne luchtsensor op basis van de huidige<br>kamertemperatuur. (De ijking dient te worden<br>uitgevoerd na 12 uur bedrijf op dezelfde ingestelde<br>temperatuur). | Om de temperatuur van de<br>voert u de gemeten tempe<br>toets in. Druk op (OK) om o<br>Druk de (+) en (-) toets teg<br>afwijkingswaarde te herste                   | e luchtsensor af te stellen,<br>ratuur met de (-) of (+)<br>de ijking te bevestigen<br>elijk in om de<br>llen. |
| CSP                                               | Instelling koelen.                                                                                                    | De standaard water switching temperatuur voor het<br>koelen is 15°C , kan deze worden veranderd door op<br>( + ) of (- ) toets vervolgens op ( OK ) om te bevestige |                                                                                                    |
| HSP                                               | Heating set point.                                                                                                    | De standaard water schakeltemperatuur voor verwarm<br>is 32oC , kan deze worden veranderd door op ( + ) of (<br>toetsen vervolgens op ( OK ) om te bevestigen.      |                                                                                                    |
| AiPu                                              | De lucht puls 5 minuten werken de 5 minuten op weg<br>naar effectieve luchtcirculatie in de koeling.                                                                       | YE5<br>(Ja)                                                                                                    | NO<br>(Nee)                                                                                                    |
| Nb vAL<br>(alleen<br>modellen met<br>2 leidingen) | Selectie van het aantal aan te sturen kleppen. Deze<br>parameter hangt af van het systeemontwerp.                                                                          | 0 klep                                                                                                    | 1 klep                                                                                                    |
| FAS SPEE                                          | Hiermee kan de maximale ventilatorsnelheid worden<br>uitgezet - het apparaat werkt dan alleen op lage en<br>middelhoge snelheid.                                           | FA5<br>Voor snel                                                                                                    | NEd<br>Voor middelhoog                                                                                         |
| NIGt                                              | Selecteer optie voor ventilatorsnelheid als het apparaat<br>tijdens koelen terugkeert naar de nacht-terugzetstand.                                                         | NOr<br>(voor normale regeling)                                                                                                    | AL1<br>(alleen ventilatorsnelheid 1)                                                                           |
| CLr ALL                                           | Herstelt de fabrieksinstellingen van de regeling.                                                                                                    | Houd (OK) 5 sec                                                                                                    | onden ingedrukt                                                                                                |
| End                                               | Installatiemenu verlaten.                                                                                                    | Druk c                                                                                                    | op (OK)                                                                                                    |

#### Programmamodus

#### Selectie ingebouwd programma

Men kan uit 9 ingebouwde (P1-P9) en door de gebruiker gedefinieerde (U1-U4) tijdsprogramma's kiezen. Elke dag is opgedeeld in 24 perioden van 1 uur bedrijf in de Comfort-instelling (21°C standaard) of de Nacht-terugzetstand

#### Beschrijving ingebouwde programma's

- P1 Morgen, avond en weekend
- P2 Morgen, middag, avond en weekend
- P3 Dag en weekend
- P4 Avond en weekendP5 Morgen, avond
- P6 Morgen, middag en weekend
- P7 7u-19u (kantooruren)

(19°C standaard). Scroll met de (+) en (-) toets naar het gewenste programmanummer P1-P9 (FIG 9, A). De regeling gaat dan automatisch terug naar de **AUTO**-modus.

P8 8u-19u, zaterdagP9 Alleen weekend

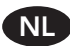

## 5.0 Bediening (vervolg...)

NL

#### Menu gebruikersprogramma's

Selecteer met de (+) en (-) toets U1-U4 (FIG 9, B) en druk op (OK) om een door de gebruiker gedefinieerd programma in te voeren.

FIG 9, C toont welke dag door het programma wordt ingesteld (1 staat voor maandag), terwijl FIG 9, D laat zien welke uren worden geprogrammeerd.

# 6.0 Foutoplossing

Door op (+) te drukken, wordt het uur als Comfortmodustemperatuur ingesteld; door op (-) te drukken, wordt het uur als Nacht-terugzettemperatuur ingesteld.

Gebruik de ( $\blacktriangleleft$ ) of ( $\blacktriangleright$ ) toets om de knipperende cursor naar het gewenste uur te bewegen en het programma te wijzigen. Als de getoonde dag correct is, drukt u op (OK) om het programma naar de volgende dag te kopiëren. Druk bij dag "7" op OK om af te sluiten en het programma te bevestigen.

| Probleem                          | Mogelijke oorzaken                                                                                               | Oplossing                                                                                                    |
|-----------------------------------|----------------------------------------------------------------------------------------------------|----------------------------------------------------------------------------------------------------|
|                                   | Stroom uitgeschakeld                                                                                             | Stroom aanzetten                                                                                                    |
| Display werkt niet                | Zekering doorgeslagen                                                                                            | Zekering vervangen                                                                                                    |
|                                   | Apparaat uitgeschakeld                                                                                           | Zet het apparaat aan via het lcd-display*                                                                                                    |
| Er staat ERROR* op<br>het display | Sensor niet aangesloten                                                                                          | Sensor weer aansluiten*                                                                                                    |
| Er staat FILT* op<br>het display  | Herinnering om filter te reinigen                                                                                | Houd (+) 5 seconden ingedrukt*                                                                                                    |
|                                   | Stroom uitgeschakeld                                                                                             | Stroom aanzetten                                                                                                    |
|                                   | Zekering doorgeslagen                                                                                            | Zekering vervangen                                                                                                    |
|                                   | Apparaat uitgeschakeld                                                                                           | Zet het apparaat aan via het lcd-display*                                                                                                    |
|                                   | Ingestelde temperatuur bereikt                                                                                   | De ventilator stopt zodra de ingestelde<br>waarde is bereikt. Door de ingestelde waarde<br>te verhogen, start de ventilator weer                                                                |
| Ventilator werkt niet             | Watertemperatuur te laag (verwarmen)<br>/te hoog (koelen)<br>Minimaal 32°C - Verwarmen<br>Maximaal 15°C - Koelen | Ventilator start als min/max watertemperatuur<br>is bereikt en stopt als watertemperatuur<br>beneden/boven min/max waarde komt<br>Controle is mogelijk via F1/F2/F3 instellingen<br>op display* |
|                                   | Waaier geblokkeerd                                                                                               | Controleer of de waaier vrij kan draaien                                                                                                    |
|                                   | Motor geblokkeerd                                                                                                | Controleer of de motor vrij kan draaien                                                                                                    |
|                                   | Defecte motor                                                                                                    | Neem contact op met de klantenservice                                                                                                    |
|                                   | Watertemperatuur te laag (verwarmen)<br>/te hoog (koelen)<br>Minimaal 32°C - Verwarmen<br>Maximaal 15°C - Koelen | Ventilator start als min/max watertemperatuur<br>is bereikt en stopt als watertemperatuur<br>beneden/boven min/max waarde komt<br>Controle is mogelijk via F1/F2/F3 instellingen<br>op display* |
| Apparaat verwarmt<br>slecht       | Waterstroom onvoldoende                                                                                          | Neem contact op met uw installateur<br>Mogelijk onjuiste leidingmaat, kleppen<br>niet geheel open, systeem niet gebalanceerd<br>of dient te worden ontlucht of pomp te<br>laag ingesteld        |
|                                   | Apparaat heeft onjuiste afmetingen tegen<br>warmteverlies                                                        | Warmteverlies afronden en correct apparaat<br>opnieuw specificeren                                                                                                    |

Als de ventilatorconvector nog steeds niet werkt na controle van het bovenstaande, neem dan contact op met uw installateur.

\*Alleen type FC/BC (apparaat met regeling)

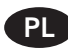

# Spis treści

| 1.0 | Instrukcje bezpieczeństwa | 26 |
|-----|---------------------------|----|
| 2.0 | Montaż                    | 27 |
| 3.0 | Podłączenie do wody       | 27 |
| 4.0 | Podłączenie do prądu      | 27 |

| 5.0 | Regulacja (wyłącznie moduł regulacji) | 28 |
|-----|---------------------------------------|----|
| 6.0 | Rozwiązywanie problemów               | 31 |
| 7.0 | Załączniki                            | 32 |

# 1.0 Informacje dotyczące bezpieczeństwa

# Konwektora iVECTOR NIE WOLNO instalować w łazience.

# OSTRZEŻENIE: Wszystkie modele konwektorów iVECTOR muszą być uziemione.

NIE zakrywać ani nie zastawiać kratki wlotu ani wylotu powietrza.

Urzadzenie moga obsługiwać dzieci powyżej 8. roku życia oraz osoby zdolnościach ograniczonych 0 fizycznych lub umysłowych, a także niemające doświadczenia ani wiedzy, o ile robia to pod nadzorem innych lub przeszkolone zakresu zostały Ζ bezpiecznej obsługi urządzenia i rozumieją potencjalne zagrożenia z nim związane.

się Dzieciom nie wolno bawić Czyszczeniem urzadzeniem. Ĺ konserwacyjnymi czynnościami ро stronie użytkownika nie powinny zajmować się dzieci, chyba że ukończyły 8. rok życia i znajdują się pod nadzorem osób dorosłych.

Urządzenie i przewód zasilający powinny znajdować się poza zasięgiem dzieci poniżej 8. roku życia.

Dzieci poniżej 3. roku życia mogą zbliżać się urządzenia wyłącznie pod stałym nadzorem osób dorosłych.

Dzieci pomiędzy 3. a 8 rokiem życia mogą wyłącznie włączać/wyłączać urządzenie, pod warunkiem że jest ono umieszczone lub zamontowane w normalnej pozycji roboczej, znajdują а dzieci sie pod nadzorem osób dorosłych lub zostały poinstruowane W zakresie bezpiecznego użytkowania urządzenia i rozumieją zagrożenia z nim zwiazane.

Dzieci pomiędzy 3. a 8 rokiem życia nie powinny podłączać urządzenia do prądu, czyścić go ani wykonywać czynności konserwacyjnych po stronie użytkownika.

Omawiany konwektor wentylatorowy mogą montować wyłącznie wykwalifikowani specjaliści.

Konwektora wentylatorowego nie można montować bezpośrednio pod gniazdkiem elektrycznym.

Nie instalować konwektora wentylatorowego w miejscach, których występuje nadmierne zapylenie.

#### 2.0 Montaż

Aby zapewnić prawidłowy montaż urządzenia, istotne jest jego zamocowane w sposób odpowiedni pod względem zamierzonego użycia i przewidywanego błędnego użycia. Przed zakończeniem montażu należy wziąć pod uwagę różne kwestie, w tym sposób mocowania urządzenia do ściany, rodzaj i stan ściany oraz wszelkie dodatkowe potencjalne naprężenia i obciążenia, które mogą mieć wpływ na urządzenie.

Przed przystąpieniem do montażu należy zdjąć kartonową pokrywę, odpakować zawartość i sprawdzić w oparciu o RYS. 1. Należy również sprawdzić zawartość pod kątem ukrytych uszkodzeń powstałych podczas transportu.

- 1. Rama
- 2. Obudowa
- 3. Karta gwarancyjna
- 4. Instrukcja obsługi
- 5. Zestaw do mocowania
- 6. Filtr
- 7. Kratka\*

\*Wyłącznie modele FN/FC

#### 3.0 Podłączenie do wody

**Uwaga:** Przed podłączeniem rur należy zapoznać się specyfikacjami konwektora iVECTOR w celu uzyskania informacji nt. projektu systemu.

- Rozmiary rur należy dobierać w oparciu o przepływ wody.
- Podłączać za pomocą zakupionej oddzielnie kształtki 3/4 cala.
- Należy zachować ostrożność podczas podłączania rur przepływowych i zwrotnych do konwektora iVECTOR. Dodatkowe informacje można znaleźć na RYS. 3. Ponadto różne opcje układu rur przedstawiono na RYS. 4.
- Zawory odcinające nie są dostarczane wraz z urządzeniem, ale zaleca się ich montaż w przypadku potrzeby przeprowadzenia prac konserwacyjnych w przyszłości.

Sprawdzić miejsce, w którym produkt ma zostać zamontowany. Powierzchnia ściany musi być płaska i muszą zostać zachowane prześwity wskazane na RYS. 2. Jeśli konwektor iVECTOR zostanie zamontowany do ściany szkieletowej, mogą powstawać niepożądane efekty dźwiękowe, zwłaszcza przy wyższych prędkościach pracy wentylatora. Jeśli konwektor iVECTOR będzie używany w zastosowaniach chłodniczych, należy zapewnić odpowiednie usuwanie kondensatu.

Postępować zgodnie z etapami a-f z RYS. 5, aby zamocować produkt do ściany.

**Uwaga:** Nie montować obudowy przed podłączeniem wody (rozdział 3) i prądu (rozdział 4).

Typ BN - Wlot u dołu / brak regulatora Typ BC - Wlot u dołu / zintegrowany regulator Typ FN - Wlot z przodu / brak regulatora Typ FC - Wlot z przodu / zintegrowany regulator

- Jeśli konwektor iVECTOR będzie używany do chłodzenia za pomocą zimnej wody, rury doprowadzające zimną wodę powinny być zaizolowane. Na cewce będzie gromadził się kondensat, który będzie skapywał do odpowiedniego zbiornika. Patrz RYS. 6. Należy zapewnić odpowiednie usuwanie kondensatu zgodnie z wszelkimi obowiązującymi przepisami.
- Napełnić i odpowietrzyć układ, otworzyć w pełni wszystkie zawory i odpowietrzyć po stronie wymiennika ciepła (patrz RYS. 7), a następnie sprawdzić pod kątem przecieków.

#### 4.0 Podłączenie do prądu

#### OSTRZEŻENIE: Wszystkie modele konwektorów iVECTOR muszą być uziemione.

- Montaż do instalacji elektrycznej musi zostać przeprowadzony przez wykwalifikowanego elektryka zgodnie ze wszelkimi obowiązującymi przepisami dotyczącymi połączeń elektrycznych.
- Urządzenie jest dostarczane z fabrycznie montowanymi przewodami testowymi. Należy je zdemontować i usunąć.
- Należy zapewnić łatwy dostęp do odgałęzienia liniowego z bezpiecznikiem (maks. 3 A) oraz przełącznika z 3 mm odstępem na obu biegunach w pobliżu urządzenia.
- Wejście przewodów elektrycznych do urządzenia należy zapewnić od dołu, do skrzynki sterowniczej po prawej stronie, używając dostarczonego dławika kablowego. Przewód zasilający musi mieć wymiary 0,75 mm<sup>2</sup>.
- Podłączyć przewód napięcia, neutralny i uziemiający do styków kostki zaciskowej.
- Aby uzyskać dostęp do panelu sterowania, należy wykonać kroki a–c pokazane na RYS. 8. Schemat połączeń elektrycznych produktu pokazano na RYS. 10.

- Urządzenia wyposażone w regulator (typ C) mogą być używane do sterowania urządzeniami bez regulatora (typ N) z wykorzystaniem wyjścia 0–10 V do podłączenia jednostki typu C do typu N zgodnie ze schematami elektrycznymi 10a i 10b. Przewody łączące jednostki powinny być przewodami 22 AWG ze znamionowym zakresem temperatur do 60°C.
- Do sterowania urządzeniami bez regulatora (typ N) można użyć zewnętrznego termostatu zamontowanego w pomieszczeniu. Termostat musi mieć wyjście 0–10 V.
- Można sterować maks. 5 urządzeniami bez regulatora (typ N) za pomocą urządzenia wyposażonego w regulator (typ C) lub maks. 6 urządzeniami bez zintegrowanego regulatora (typ N) za pomocą zewnętrznego regulatora (dostarczonego przez inną firmę). Zobacz schemat elektryczny 10a "B", aby uzyskać informacje o sygnale wyjściowym z jednostek z regulatorem oraz 10b "C", aby uzyskać informacje o sygnale wejściowym z jednostek regulatorem do jednostek bez regulatora. Jest to również sygnał wejściowy do zewnętrznych regulatorów, jak pokazano na schemacie 10c "C".

1.0

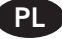

# 5.0 Regulacja

#### Wyświetlacz

- 1. Kontrolka ogrzewania
- 2. Kontrolka chłodzenia
- 3. Symbol temperatury jeśli jest wyświetlany, pokazywana jest bieżąca temperatura w pomieszczeniu
- **4.** Symbol prędkości wentylatora (jeśli jest aktywny, łopatki wentylatora obracają się)
- 5. Ustawienie komfortowe
- 6. Zasilanie (wł./wył.)
- 7. Ustawienia zegara
- 8. Temperatura pomieszczenia
- 9. Czas
- 10. Dzień tygodnia
- 11. Ustawienie automatyczne (wykonujące ustawiony program) tylko tryb pełny
- **12.** Ustawienie nocne tylko tryb pełny
- 13. Ustawienie wakacyjne tylko tryb pełny
- 14. Menu programów tylko tryb pełny
- 15. Harmonogram programów tylko tryb pełny

#### Przyciski:

- OK Przycisk potwierdzenia (OK)
- + Przycisk plusa (w górę)
- Przycisk minusa (w dół)
- Nawigacja w lewo
- Nawigacja w prawo

#### Obsługa urządzenia

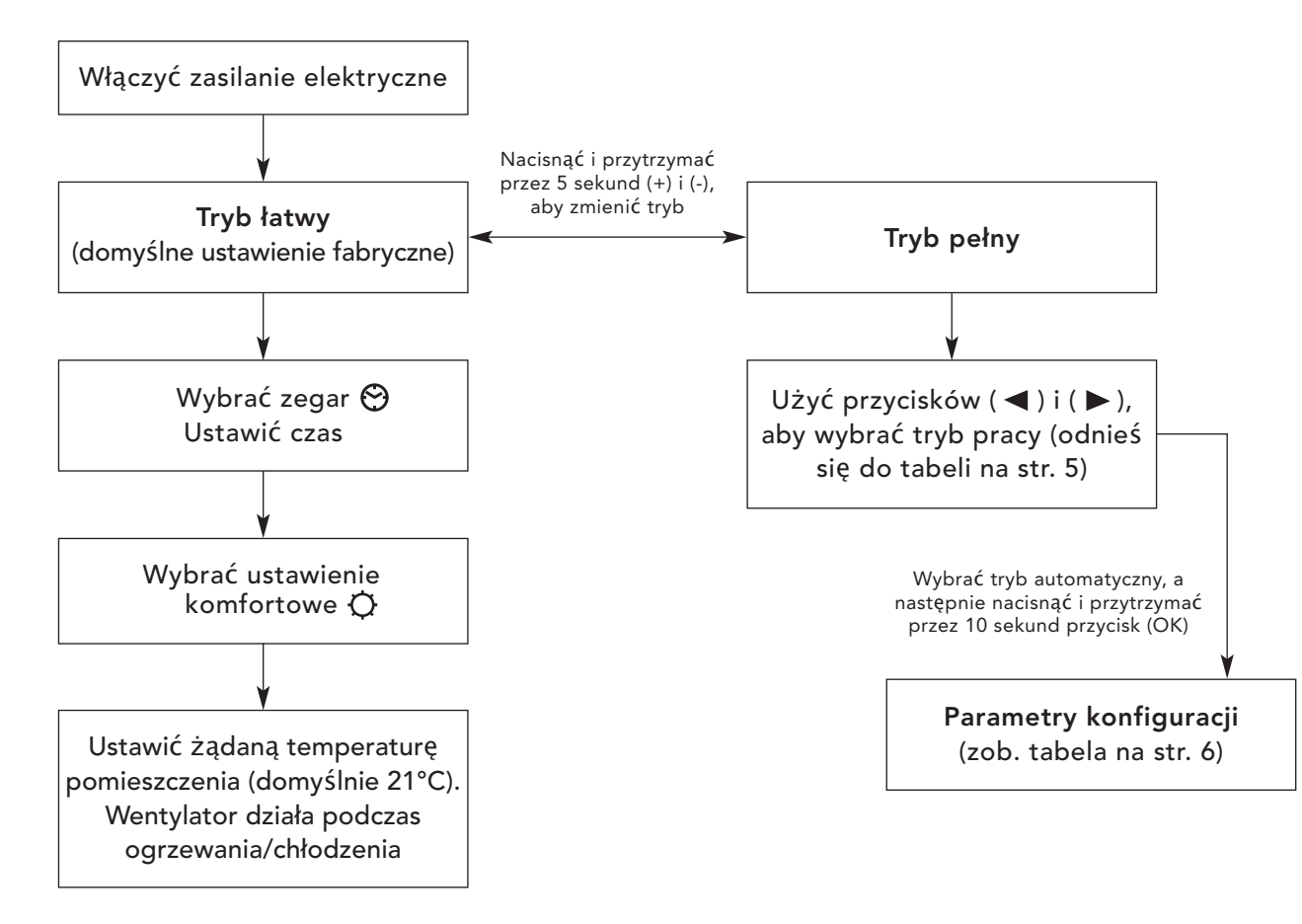

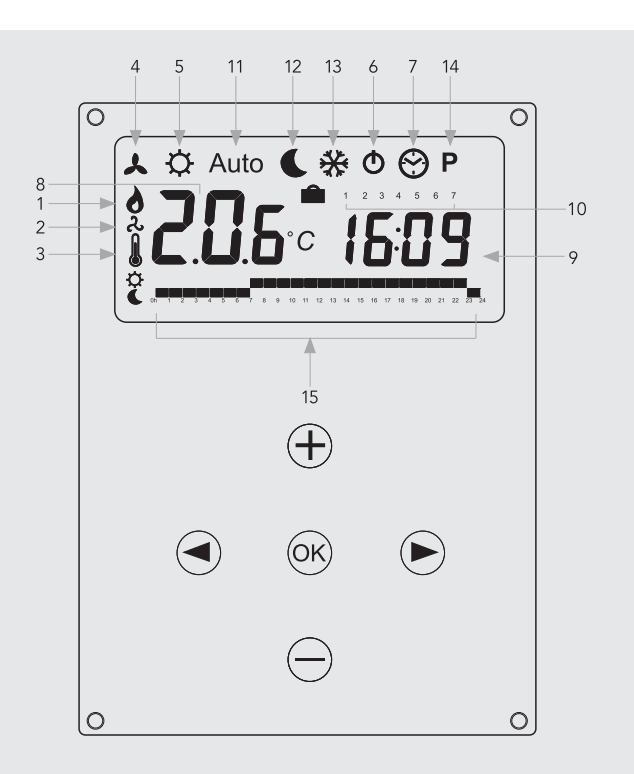

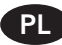

# 5.0 Regulacja (ciąg dalszy...)

# Tryby pracy

PL

Użyć przycisków (◀) i (▶), aby wybrać spośród następujących parametrów. Funkcja została wybrana, jeżeli jej ikona jest otoczona przez 🗌 .

| Funkcia | Onic                                                                                                    | Pogulacia                                                                                                    |       | Dostępność |  |
|---------|----------------------------------------------------------------------------------------------------|----------------------------------------------------------------------------------------------------|-------|------------|--|
| Funkcja | Opis                                                                                                    | Regulacja                                                                                                    | Łatwy | Pełny      |  |
|         | Konfiguracja pracy elementów sterowania<br>Urządzenie musi być zaprogramowane do pracy w<br>trybie wyłącznie ogrzewania, wyłącznie chłodzenia lub<br>ogrzewania i chłodzenia.                                                                                                    | Konfiguracja pracy elementów sterowania<br>Przejść do trybu stałej pracy wentylatora ↓,<br>a następnie nacisnąć przycisk (◀).<br>Użyć przycisków (+) i (-), aby wybrać spośród<br>następujących opcji:<br>Nod (Mode) HOt do ogrzewania.<br>Nod (Mode) COLd do chłodzenia.<br>Nod (Mode) AUtO do ogrzewania i chłodzenia.<br>Nacisnąć przycisk (OK), aby potwierdzić. | Nie   | Tak        |  |
| *       | Ustawienie stałej pracy wentylatora<br>Ustawienia F1, F2, F3 odpowiadają za prędkość<br>wentylatora 1, 2 lub 3 bez regulacji temperatury.<br>Ustawienia A1, A2, A3 odpowiadają za prędkość<br>wentylatora 1, 2 lub 3 tylko w trybie ogrzewania,<br>jeśli temperatura wody wynosi co najmniej 32°C.                                  | Użyć przycisków (+) i (-), aby wybrać tryb pracy i<br>nacisnąć przycisk (OK), aby potwierdzić. (Symbol<br>prędkości wentylatora pojawi się wyłącznie, jeżeli<br>wentylator rzeczywiście pracuje).                                                                                                    | Tak   | Tak        |  |
| ¢       | Ustawienie komfortowe<br>Zapewnia regulację temperatury w pomieszczeniu z<br>automatyczną regulacją prędkości wentylatora opartą<br>na różnicy pomiędzy faktyczną i ustawioną<br>temperaturą. Wentylator pracuje, gdy temperatura<br>wody wynosi co najmniej 32°C w trybie ogrzewania<br>lub maks. 15°C w trybie chłodzenia.        | Nacisnąć przycisk (OK), aby wyświetlić ustawioną<br>temperaturę. Użyć przycisków (+) i (-), aby ustawić<br>żądaną temperaturę pomieszczenia. Domyślna<br>temperatura to 21°C w trybie ogrzewania.                                                                                                    | Tak   | Tak        |  |
| Auto    | Ustawienie automatyczne<br>Jednostka będzie pracować zgodnie z jednym z 9<br>wstępnie ustawionych programów czasowych lub<br>jednym z 4 programów czasowych zdefiniowanych<br>przez użytkownika.                                                                                                    | Informacje o opcjach i konfiguracji programów<br>zawiera podrozdział 12.5.<br>Nacisnąć przycisk (OK), aby wyświetlić obecnie<br>ustawioną temperaturę (tryb komfortowy lub nocny).                                                                                                    | Nie   | Tak        |  |
| C       | Ustawienie nocne<br>Zapewnia regulację temperatury pomieszczenia z<br>automatyczną regulacją prędkości wentylatora<br>opartą na różnicy pomiędzy faktyczną i ustawioną<br>temperaturą nocną.                                                                                                    | Nacisnąć przycisk (OK), aby wyświetlić ustawioną<br>temperaturę. Użyć przycisków (+) i (-), aby ustawić<br>żądaną temperaturę pomieszczenia. Domyślna<br>temperatura to 19°C w trybie ogrzewania.                                                                                                    | Nie   | Tak        |  |
| **      | <b>Funkcja wakacyjna</b><br>Zapewnia ochronę przed zamarzaniem lub<br>przegrzewaniem w czasie nieobecności użytkowników<br>(wakacje). Regulator odliczy czas do "00", a następnie<br>powróci do trybu automatycznego. Temperatura<br>ochrony przed zamarzaniem wynosi 7°C. Temperatura<br>ochrony przed przegrzewaniem wynosi 30°C. | Wybrać 🗱 . Zostanie wyświetlony symbol 💼 .<br>Użyć przycisków (+) i (-), aby dostosować czas.<br>(Dostosować czas w kolumnie "H" w przypadku<br>godzin lub w kolumnie "d" w przypadku dni).<br>Użyć przycisku (-), aby przerwać ustawiony okres<br>czasu i dostosować czas w kolumnie "no.".                                                                         | Nie   | Tak        |  |
| Φ       | <b>Zasilanie (wł./wył.)</b><br>Włącza lub wyłącza jednostkę.                                                                                                    | Nacisnąć przycisk (OK), aby włączyć lub wyłączyć<br>zasilanie.                                                                                                    | Tak   | Tak        |  |
| ම       | <b>Menu ustawień zegara</b><br>Wyświetla czas w formacie 12- lub 24-godzinnym.                                                                                                    | Nacisnąć przycisk (OK).<br>Użyć przycisków (+) i (-), aby ustawić minuty.<br>Nacisnąć przycisk (OK).<br>Użyć przycisków (+) i (-), aby ustawić godziny.<br>Nacisnąć przycisk (OK).<br>Użyć przycisków (+) i (-), aby ustawić dni. Nacisnąć<br>przycisk (OK).                                                                                                    | Tak   | Tak        |  |
| Ρ       | <b>Menu programów</b><br>Zapewnia wybór spośród 9 wstępnie ustawionych<br>programów czasowych oraz 4 programów czasowych<br>zdefiniowanych przez użytkownika.                                                                                                    | Informacje o trybach programów znajdują się na<br>stronie 6.                                                                                                    | Nie   | Tak        |  |

# 5.0 Regulacja (ciąg dalszy...)

#### Parametry konfiguracyjne instalatora

Aby uzyskać dostęp do menu parametrów instalacji, przejść do AUTO (w trybie pełnym), a następnie nacisnąć przycisk (OK) i przytrzymać przez 10 sekund. Użyć przycisków ( ◀ ) i ( ►), aby podświetlić parametr do zmiany. Nacisnąć przycisk (OK), aby przełączyć ustawienie parametrów. Gdy wartość zacznie migać, użyć przycisków (+) i (-), aby ją zmienić. Następnie nacisnąć przycisk (OK), aby potwierdzić. Po ustawieniu parametrów przejść do parametru <**End>** i nacisnąć przycisk (OK), aby powrócić do menu głównego.

| Nazwa<br>parametru                     | Opis                                                                                                    | Ustawienie<br>domyślne                                                                                                    | Ustawienie<br>alternatywne                           |
|----------------------------------------|----------------------------------------------------------------------------------------------------|----------------------------------------------------------------------------------------------------|------------------------------------------------------|
| dEG                                    | Umożliwia wybranie skali temperatury.                                                                                                    | °C                                                                                                    | °F                                                   |
| 00:00                                  | Umożliwia wybranie formatu godziny.                                                                                                    | 12-godzinny                                                                                                    | 24-godzinny                                          |
| Alr<br>(Powietrze)                     | Kalibracja wewnętrznego czujnika powietrza<br>względem faktycznej temperatury pomieszczenia.<br>(Kalibrację należy przeprowadzić po 12 godzinach<br>pracy z tą samą ustawioną temperaturą). | Aby wyregulować temperaturę czujnika powietrza,<br>wprowadzić zmierzoną temperaturę za pomocą<br>przycisków (-) lub (+). Aby potwierdzić kalibrację,<br>nacisnąć przycisk (ok).<br>Nacisnąć przyciski (+) i (-) jednocześnie, aby<br>zresetować wartość odchylenia. |                                                      |
| CSP                                    | Ustawiony punkt chłodzenia.                                                                                                    | Domyślna temperatura przełączania wody do<br>chłodzenia to 15°C , które można zmienić ,<br>naciskając (+) lub (-) Klawisze następnie naciskając<br>(OK), aby potwierdzić.                                                                                           |                                                      |
| HSP                                    | Ustawiony punkt ogrzewania.                                                                                                    | Domyślna temperatura przełączania wody do<br>ogrzewania wynosi 32°C , które można zmienić ,<br>naciskając (+) lub (-) Klawisze następnie naciskając<br>(OK), aby potwierdzić.                                                                                       |                                                      |
| AiPu                                   | Impuls powietrza będzie działać przez 5 minut na 5<br>minut wyłączyć , aby zapewnić skuteczną cyrkulację<br>powietrza w trybie chłodzenia .                                                 | YE5<br>(Tak)                                                                                                    | NO<br>(Nie)                                          |
| Nb vAL<br>(Tylko modele<br>z 2 rurami) | Umożliwia wybór liczby zaworów do napędzania.<br>Parametr zależy od projektu systemu.                                                                                                    | 0 zaworów                                                                                                    | 1 zawór                                              |
| FAS SPEE                               | Umożliwia wyłączenie maksymalnej prędkości<br>wentylatora. Urządzenie będzie pracować wyłącznie z<br>niską lub średnią prędkością.                                                          | FA5<br>Tryb szybki                                                                                                    | NEd<br>Tryb średni                                   |
| NIGt                                   | Umożliwia wybór prędkości wentylatora w momencie<br>przejścia urządzenia w tryb nocny w przypadku<br>chłodzenia.                                                                            | NOr<br>(Normalne ustawienie)                                                                                                    | AL1<br>(Prędkość wentylatora<br>tylko na poziomie 1) |
| CLr ALL                                | Przywraca ustawienia fabryczne.                                                                                                    | Nacisnąć (OK)                                                                                                    | przez 5 sekund.                                      |
| End                                    | Wyjście z menu instalacji.                                                                                                    | Nacisnąć p                                                                                                    | rzycisk (OK).                                        |

#### Tryb programu

#### Wybór wgranego programu

Istnieje możliwość wyboru spośród 9 wgranych programów czasowych (P1–P9) oraz 4 programów czasowych zdefiniowanych przez użytkownika (U1–U4). Każdy dzień jest podzielony na 24 jednogodzinne okresy pracy w trybie komfortowym (domyślnie

#### Opis wgranych programów

- P1 Poranek, wieczór i weekend
- P2 Poranek, popołudnie,
- wieczór i weekend
- P3 Dzień i weekend

- P4 Wieczór i weekend
- P5 Poranek, wieczór
- P6 Poranek, popołudnie i weekend
- **P7** 7:00–19:00 (biuro)
- 21°C) lub trybie nocnym (domyślnie 19°C). Przewinąć do preferowanego numeru programu P1–P9 (RYS. 9, A) za pomocą przycisków (+) i (-). Następnie regulator automatycznie przejdzie w tryb AUTO.
  - **P8** 8:00–19:00, sobota
  - P9 Tylko weekend

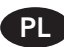

# 5.0 Regulacja (ciąg dalszy...)

#### Menu programów użytkownika

Wybrać U1–U4 (RYS. 9, B) za pomocą przycisków (+) i (-) i nacisnąć przycisk (**OK**), aby przejść do programu zdefiniowanego przez użytkownika.

RYS. 9, C przedstawia dzień, który jest programowany (1 reprezentuje poniedziałek), a RYS. 9, D wskazuje godziny, które są programowane.

#### 6.0 Rozwiązywanie problemów

Naciśnięcie przycisku (+) spowoduje ustawienie temperatury w trybie komfortowym, a naciśnięcie przycisku (-) ustawienie temperatury w trybie nocnym dla danej godziny.

Użyć przycisków (◀) lub (►), aby przesunąć migający kursor do wybranej godziny i zmodyfikować program. Jeśli wyświetlany dzień jest prawidłowy, nacisnąć przycisk (OK), aby skopiować program do następnego dnia. Nacisnąć przycisk OK przy dniu "7", aby zakończyć i zatwierdzić program.

| Problem                                         | Możliwa przyczyna                                                                                                    | Rozwiązanie                                                                                                    |  |  |  |  |
|-------------------------------------------------|----------------------------------------------------------------------------------------------------|----------------------------------------------------------------------------------------------------|--|--|--|--|
|                                                 | Zasilanie wyłączone                                                                                                    | Stromversorgung einschalten                                                                                                    |  |  |  |  |
| Wyświetlacz nie działa                          | Spalony/wyzwolony bezpiecznik                                                                                                | Sicherung wechseln                                                                                                    |  |  |  |  |
|                                                 | Urządzenie wyłączone                                                                                                    | Einheit an der LCD-Anzeige einschalten*                                                                                                    |  |  |  |  |
| Na wyświetlaczu pojawia<br>się komunikat ERROR* | Odłączony czujnik                                                                                                    | Sensor wieder anschließen*                                                                                                    |  |  |  |  |
| Na wyświetlaczu pojawia<br>się komunikat FILT*  | Przypomnienie o wyczyszczeniu filtra                                                                                         | 5 Sekunden lang (+) drücken*                                                                                                    |  |  |  |  |
|                                                 | Zasilanie wyłączone                                                                                                    | Stromversorgung einschalten                                                                                                    |  |  |  |  |
|                                                 | Spalony/wyzwolony bezpiecznik                                                                                                | Sicherung wechseln                                                                                                    |  |  |  |  |
|                                                 | Urządzenie wyłączone                                                                                                    | Einheit an der LCD-Anzeige einschalten*                                                                                                    |  |  |  |  |
|                                                 | Osiągnięto ustawioną temperaturę                                                                                             | Das Gebläse hört auf zu laufen, wenn der Einstellpunk<br>erreicht ist. Durch Erhöhen des Einstellpunkts kann da<br>Gebläse wieder reaktiviert werden                                                                                        |  |  |  |  |
| Wentylator nie działa                           | Temperatura zbyt niska (ogrzewanie)<br>/ zbyt wysoka (chłodzenie)<br>Minimum 32°C – ogrzewanie<br>Maksimum 15°C – chłodzenie | Das Gebläse wird aktiviert, wenn die minimale/maximale<br>Wassertemperatur erreicht ist, und es stoppt, wenn die<br>min./max. Wassertemperaturwerte fallen/ansteigen.<br>Prüfung mit den Einstellungen F1/F2/F3 auf<br>der Anzeige möglich* |  |  |  |  |
|                                                 | Wirnik zablokowany                                                                                                    | Sicherstellen, dass sich das Laufrad frei drehen kann                                                                                                    |  |  |  |  |
|                                                 | Silnik zablokowany                                                                                                    | Sicherstellen, dass sich der Motor frei drehen kann                                                                                                    |  |  |  |  |
|                                                 | Awaria silnika                                                                                                    | Kontakt mit dem Kundendienst aufnehmen                                                                                                    |  |  |  |  |
|                                                 | Temperatura zbyt niska (ogrzewanie)<br>/ zbyt wysoka (chłodzenie)<br>Minimum 32°C – ogrzewanie<br>Maksimum 15°C – chłodzenie | Das Gebläse wird aktiviert, wenn die minimale/maximale<br>Wassertemperatur erreicht ist, und es stoppt, wenn die<br>min./max. Wassertemperaturwerte fallen/ansteigen.<br>Prüfung mit den Einstellungen F1/F2/F3 auf<br>der Anzeige möglich* |  |  |  |  |
| Słaba wydajność<br>podczas ogrzewania           | Brak przepływu wody                                                                                                    | Kontakt mit dem Installateur aufnehmen<br>Möglicherweise falsche Leitungsgröße, Ventile nicht<br>vollständig geöffnet, System nicht ausgeglichen oder<br>Entlüftung erforderlich oder Pumpe zu niedrig eingestellt                          |  |  |  |  |
|                                                 | Urządzenie źle dobrane pod względem<br>rozmiaru do stopnia utraty ciepła                                                     | Wärmeverlust beobachten und die korrekte Einheit<br>neu spezifizieren                                                                                                    |  |  |  |  |

Jeśli konwektor wentylatorowy nadal nie działa prawidłowo po sprawdzeniu powyższych elementów, skontaktować się z instalatorem.

# Appendix

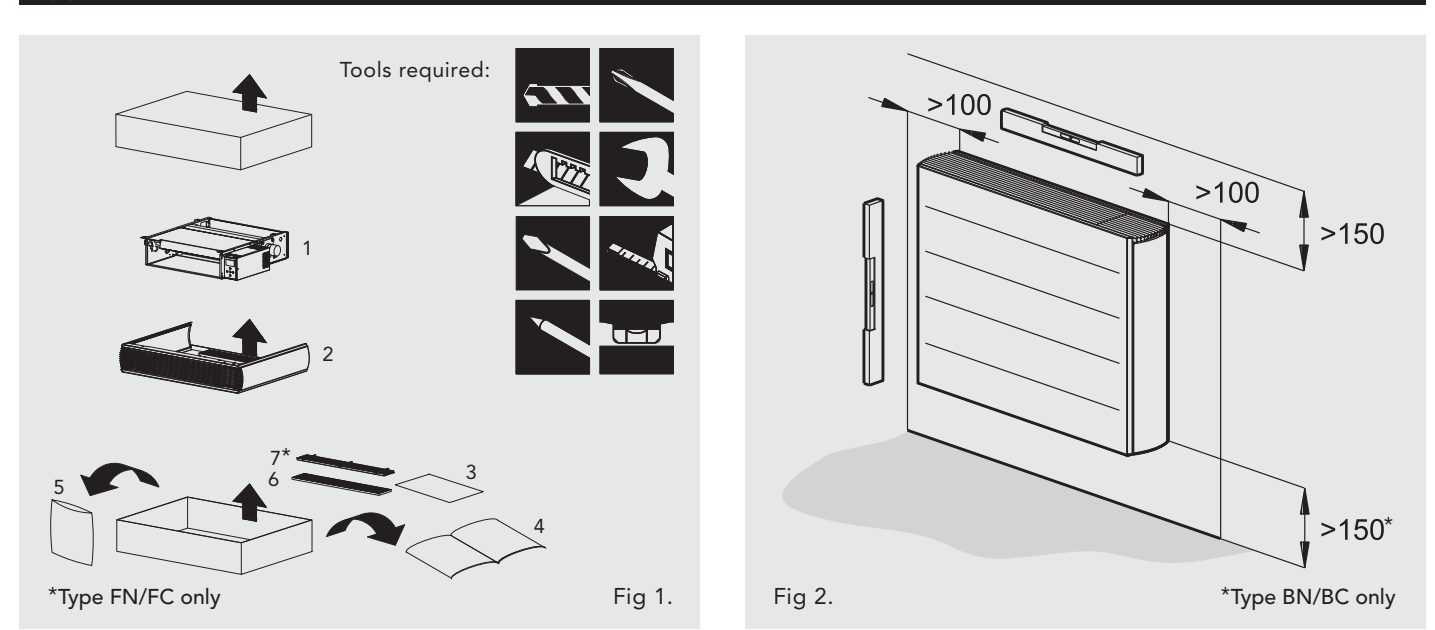

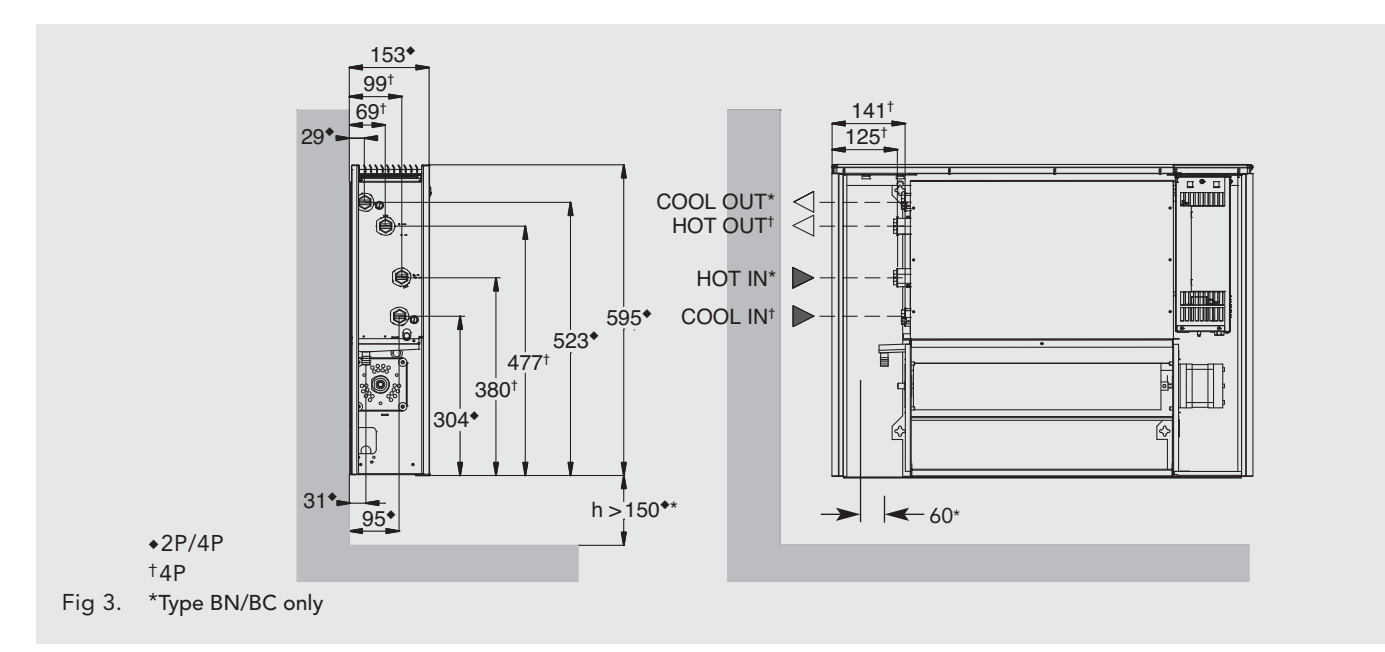

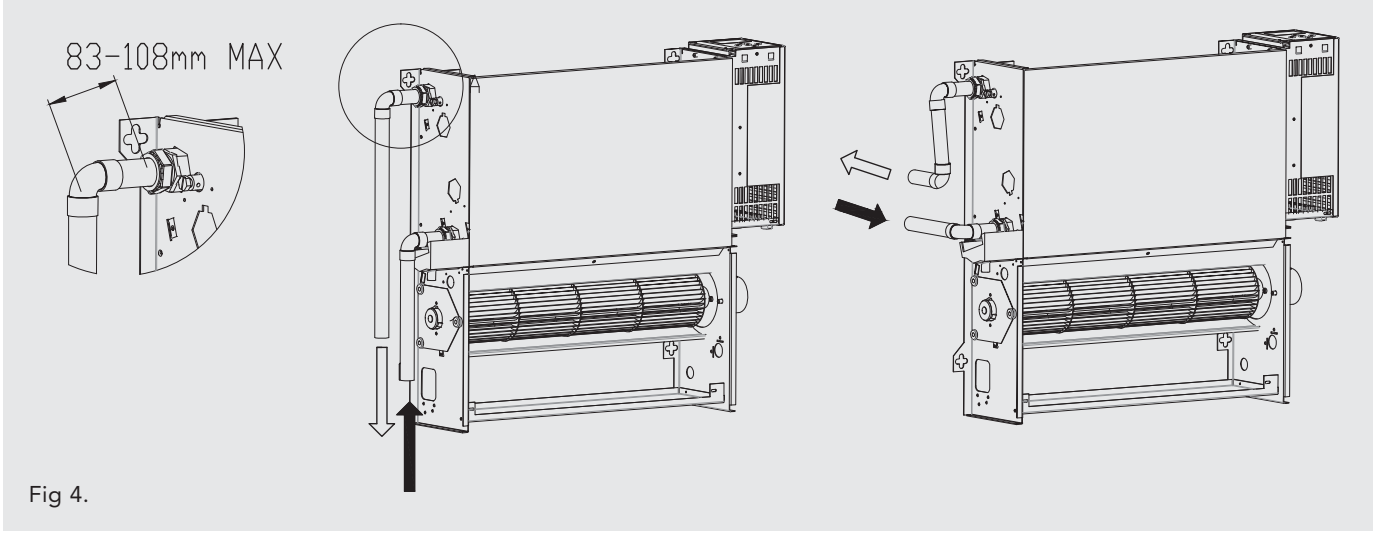

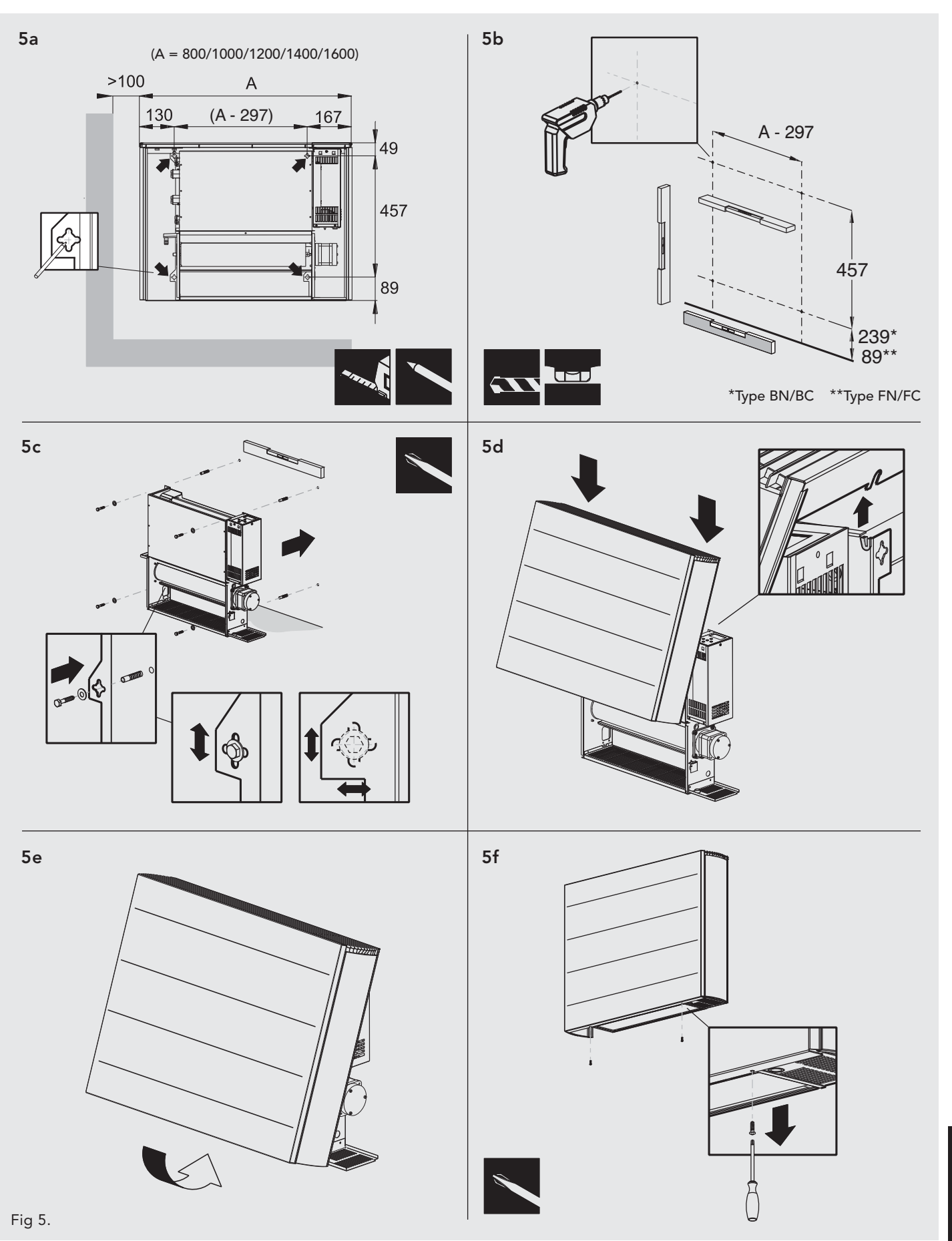

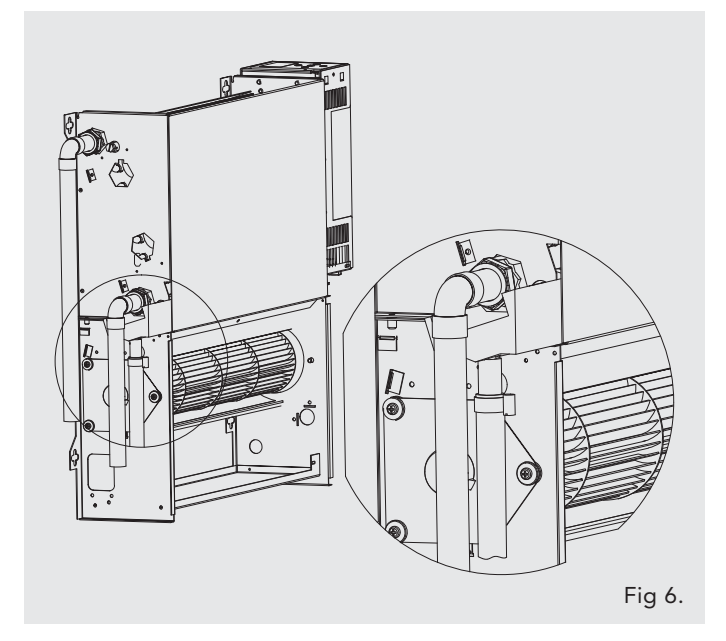

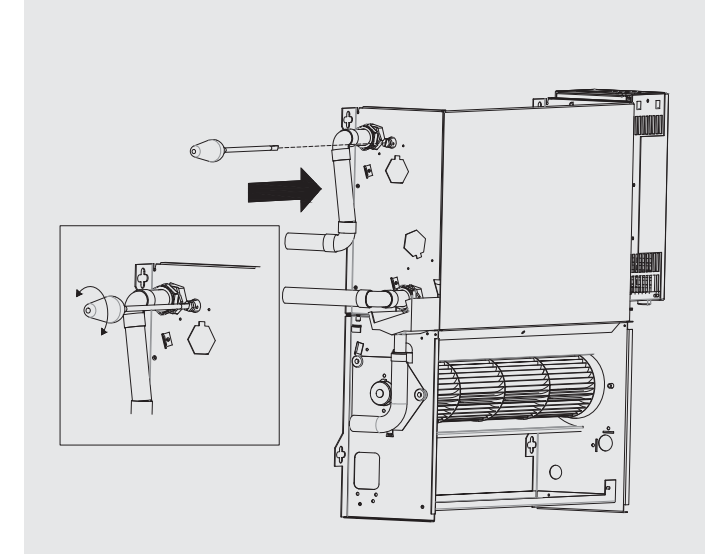

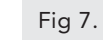

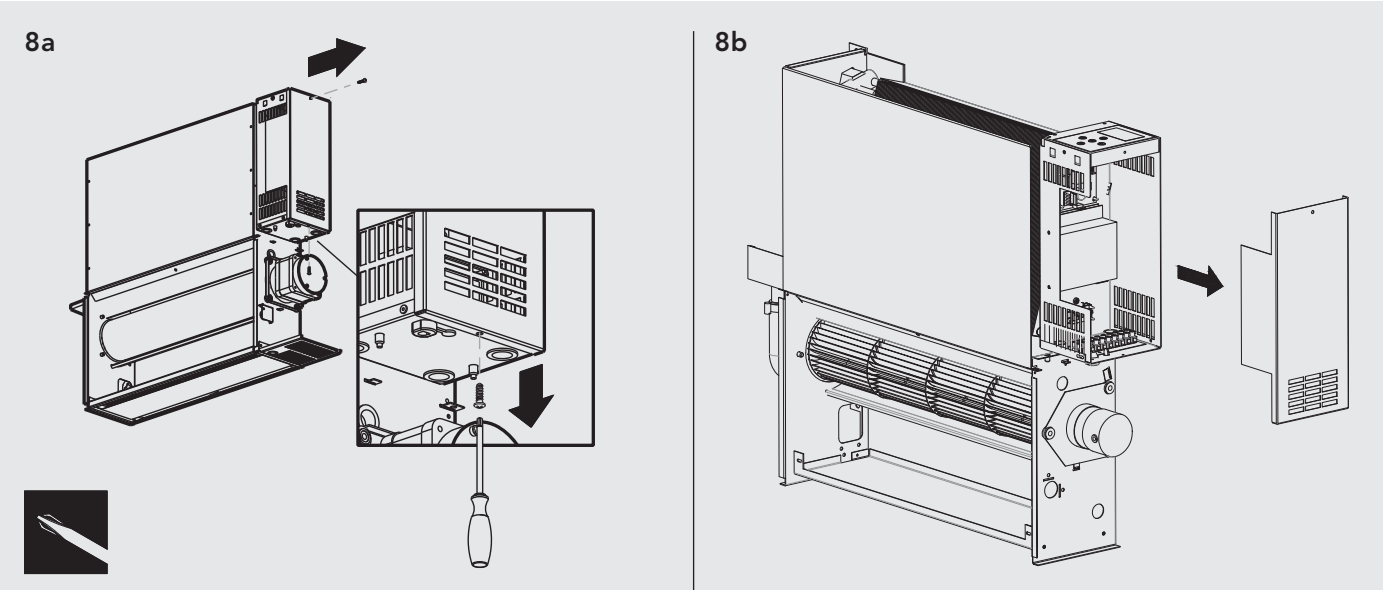

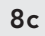

| Power Board / Netzteil                          |     | Control Board / Steuertafel / Carte de Commande<br>/ Besturingsplaat / Płytka sterowania |
|-------------------------------------------------|-----|------------------------------------------------------------------------------------------|
| / Voedingsplaat<br>/ Płytka zasilacza           |     | Power Supply / Stromversorgung<br>/ Alimentation / Voeding / Zasilanie                   |
| Cable Entry Points                              |     | EC Adaptor / EC-Adapter / Adaptateur EC<br>/ EC-adapter / Adapter EC                     |
| / Kabeleintrittspunkte<br>/ Entrées câbles      |     | Terminal Block / Anschlussklemmenleiste<br>/ Bornier / Klemmenblok / Kostka zaciskowa    |
| / Kabeldoorvoeren<br>/ Punkty prowadzenia kabli |     | Motor / Motor / Moteur / Motor / Silnik                                                  |
| 2                                               | · · |                                                                                          |

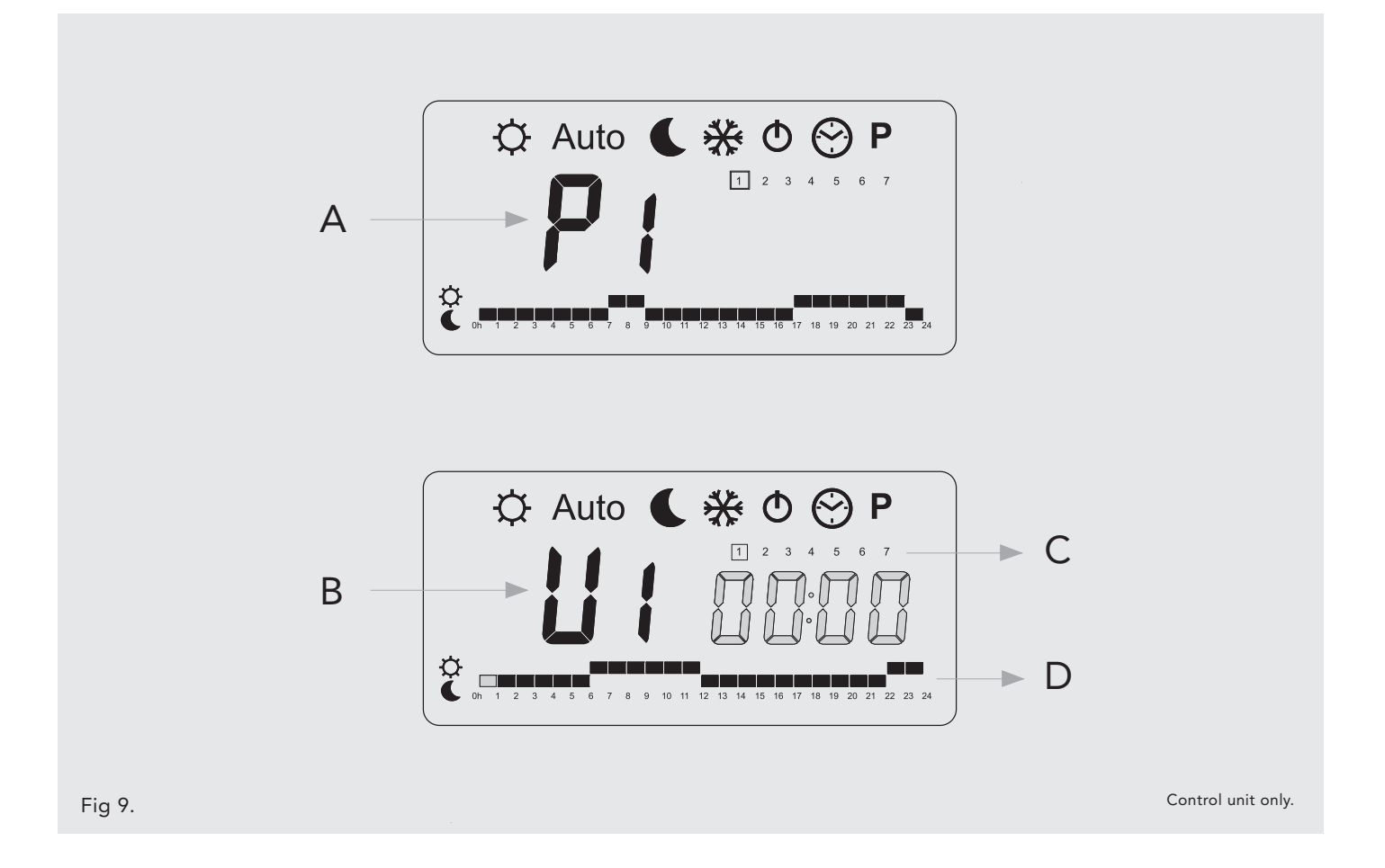

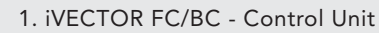

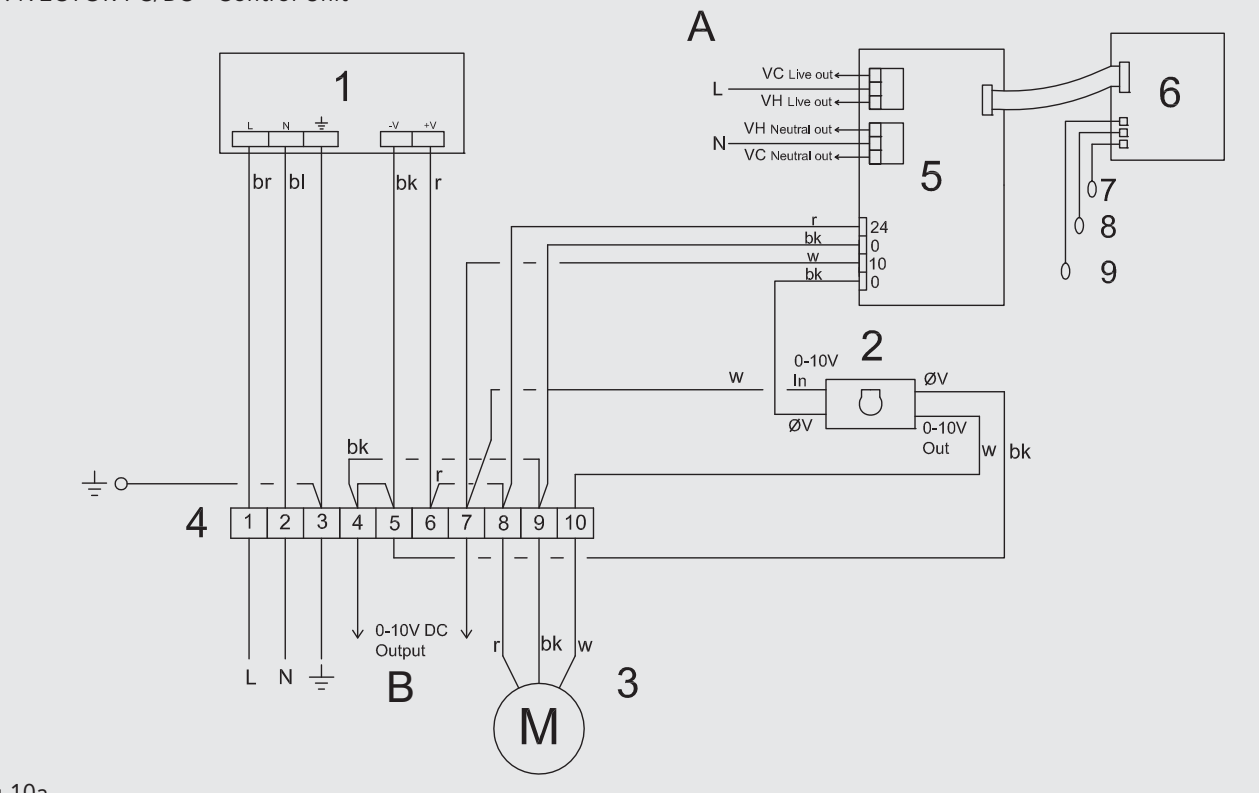

Fig 10a.

2. iVECTOR FN/BN - No Control Unit

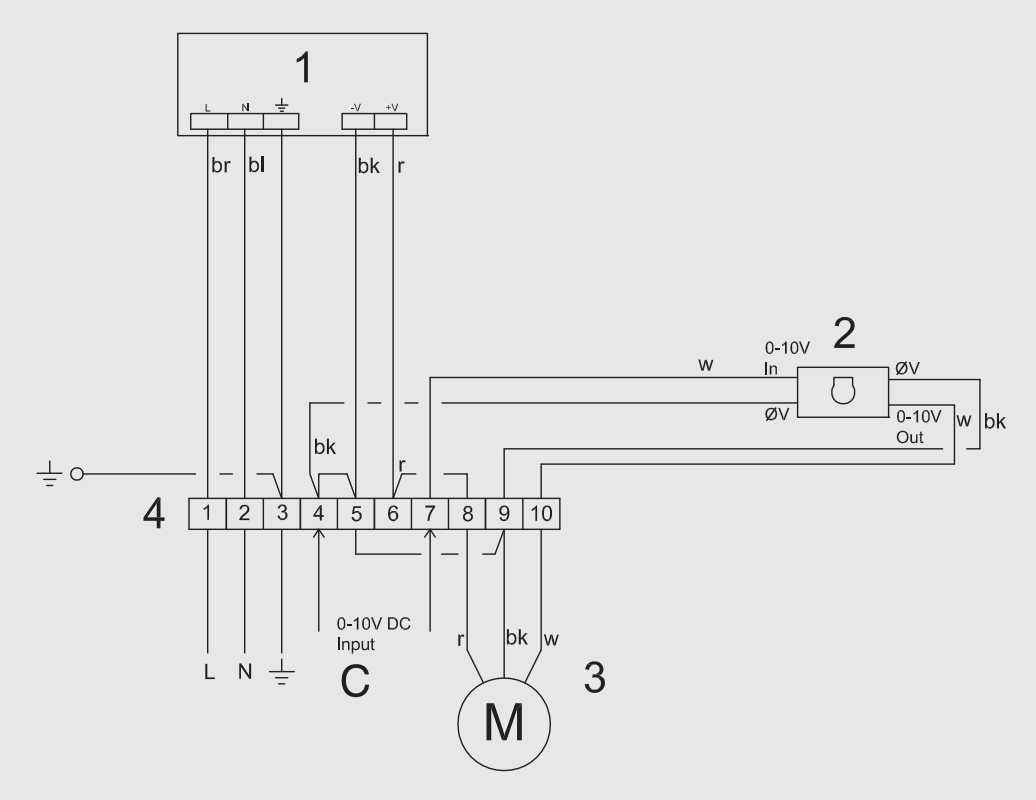

# 3. iVECTOR - Connecting a type C to a type N

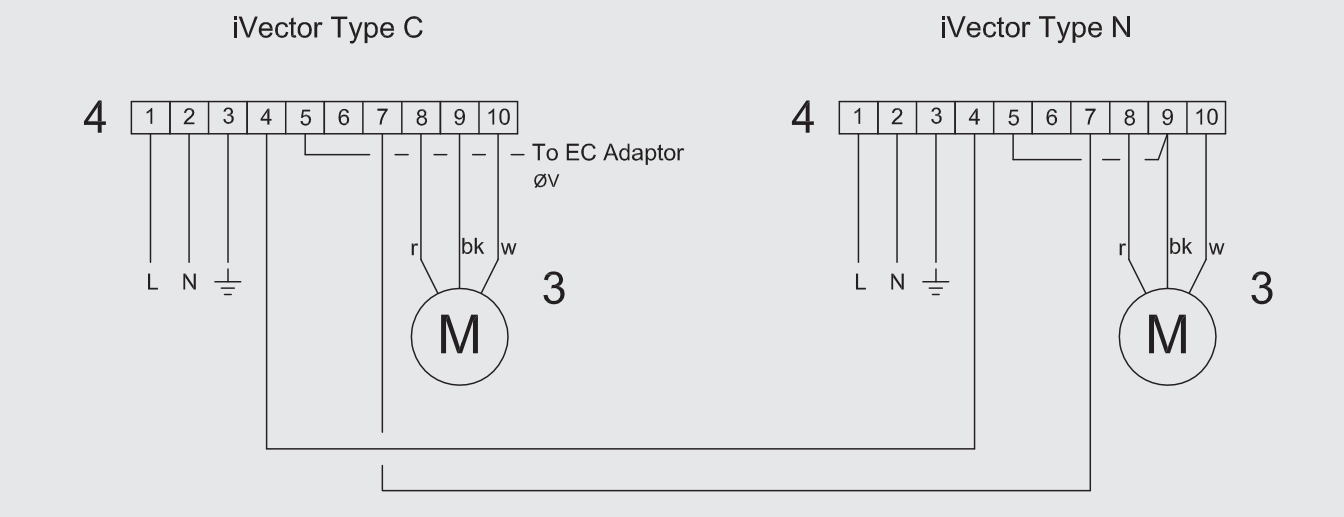

# Fig 10c.

| 1 | Power Supply<br>Stromversorgung / Alimentation / Voeding / Zasilanie                                                                                 |   | Voltage Free Terminals (Valve Switching)<br>Spannungsfreie Anschlüsse (Ventilschaltung)                           |
|---|----------------------------------------------------------------------------------------------------|---|----------------------------------------------------------------------------------------------------|
| 2 | EC Adaptor<br>EC-Adapter / Adaptateur EC / EC-adapter / Adapter EC                                                                                   | A | Bornes hors potentiel (commutation vanne)<br>Spanningsvrije klemmen (schakelen kleppen)                           |
| 3 | Motor<br>Motor / Moteur / Motor / Silnik                                                                                                    |   | Złącza bez napięcia (przełączanie zaworów)<br>Output to Slave unit (Optional)                                     |
| 4 | Teminal Block<br>Anschlussklemmenleiste / Bornier / Klemmenblok /<br>Kostka zaciskowa                                                                | В | Ausgang zur Slave-Einheit (Optional)<br>Sortie vers unité Esclave (option)<br>Uitgang paar Slave-apparaat (optie) |
| 5 | Power Board<br>Netzteil / Carte d'alimentation / Voedingsplaat /<br>Phytka zasilacza                                                                 |   | Wyjście do jednostki podrzędnej (opcjonalne)                                                                      |
| 6 | Control Board<br>Steuertafel / Carte de Commande / Besturingsplaat /<br>Płytka sterowania                                                            | С | Eingang von der Master-Einheit (Optional)<br>Entrée à partir de l'unité Maître (option)                           |
| 7 | Air Sensor<br>Luftsensor / Sonde de température air / Luchtsensor /<br>Czujnik powietrza                                                             |   | Ingang vanaf Master-apparaat (optie)<br>Wejście z jednostki nadrzędnej (opcjonalne)                               |
| 8 | Water Sensor<br>Wassersensor / Sonde de température eau /<br>Watersensor / Czujnik wody                                                              |   |                                                                                                    |
| 9 | Water Sensor (4P Only)<br>Wassersensor (nur 4P) / Sonde de température eau<br>(4P uniquement) / Watersensor (alleen 4P) / Czujnik<br>wody (tylko 4P) |   |                                                                                                    |

# Performance Data 2-Pipe (Type BN/BC/FN/FC)

|       | Ean           |       | Cooling (Watts) |      |      |      |       |      |      |          |           |
|-------|---------------|-------|-----------------|------|------|------|-------|------|------|----------|-----------|
| Model | Fan<br>Speed* | Flow  | 4720            | ATOF | 1720 | AT25 | AT 40 |      |      | Conditio | n 7-12-27 |
|       | opeed         | (l/h) | ∆120            | ∆125 | ∆130 | ∆135 | ∆140  | ∆145 | ∆150 | Total    | Sensible  |
|       | Normal        | 341   | 738             | 940  | 1146 | 1355 | 1567  | 1781 | 1997 | 707      | 527       |
| 2-080 | Medium        | 341   | 989             | 1260 | 1537 | 1817 | 2101  | 2388 | 2678 | 1126     | 829       |
|       | Boost         | 341   | 1360            | 1733 | 2113 | 2499 | 2889  | 3284 | 3682 | 1648     | 1227      |
|       | Normal        | 450   | 1012            | 1289 | 1572 | 1859 | 2149  | 2443 | 2739 | 1011     | 753       |
| 2-100 | Medium        | 450   | 1352            | 1723 | 2101 | 2484 | 2872  | 3265 | 3661 | 1600     | 1178      |
|       | Boost         | 450   | 1892            | 2412 | 2941 | 3477 | 4020  | 4569 | 5124 | 2304     | 1716      |
|       | Normal        | 600   | 1214            | 1548 | 1887 | 2231 | 2580  | 2932 | 3288 | 1520     | 931       |
| 2-120 | Medium        | 600   | 1643            | 2094 | 2553 | 3018 | 3490  | 3967 | 4448 | 1960     | 1442      |
|       | Boost         | 600   | 2409            | 3070 | 3743 | 4425 | 5117  | 5815 | 6521 | 2918     | 2173      |
|       | Normal        | 700   | 1428            | 1820 | 2219 | 2624 | 3034  | 3449 | 3867 | 1490     | 1110      |
| 2-140 | Medium        | 700   | 1945            | 2478 | 3022 | 3573 | 4131  | 4695 | 5265 | 2320     | 1707      |
|       | Boost         | 700   | 2916            | 3716 | 4531 | 5357 | 6194  | 7040 | 7894 | 3533     | 2631      |
|       | Normal        | 800   | 1647            | 2099 | 2560 | 3027 | 3499  | 3977 | 4460 | 1729     | 1288      |
| 2-160 | Medium        | 800   | 2246            | 2863 | 3491 | 4127 | 4772  | 5424 | 6082 | 2679     | 1972      |
|       | Boost         | 800   | 3422            | 4362 | 5318 | 6288 | 7270  | 8263 | 9266 | 4147     | 3088      |

For BTUs multiply Watts by 3.412.

Relative Humidity: Sensible cooling at 50%.

Relative Humidity: Sensible cooling at 50%.

# Performance Data 4-Pipe (Type BN/BC/FN/FC)

|       | Fan    | Ean Heat Output (Watts) Coolin |       |      |              |      |      |      |      |                   | oling (Wa | atts)    |
|-------|--------|--------------------------------|-------|------|--------------|------|------|------|------|-------------------|-----------|----------|
| Model | Speed* | Flow                           | AT20  | AT25 | AT20         | AT25 | AT40 |      | AT50 | Condition 7-12-27 |           |          |
|       |        | (l/h)                          | AT 20 | 4123 | AT <b>30</b> | 4135 | Δ140 | Δ145 | AT50 | Flow (l/h)        | Total     | Sensible |
|       | Normal | 300                            | 517   | 658  | 802          | 949  | 1097 | 1247 | 1398 | 350               | 672       | 501      |
| 4-080 | Medium | 300                            | 692   | 882  | 1076         | 1272 | 1471 | 1672 | 1875 | 350               | 1070      | 788      |
|       | Boost  | 300                            | 952   | 1213 | 1479         | 1749 | 2022 | 2299 | 2577 | 350               | 1566      | 1166     |
|       | Normal | 350                            | 708   | 902  | 1100         | 1301 | 1504 | 1710 | 1917 | 450               | 960       | 715      |
| 1-100 | Medium | 350                            | 946   | 1206 | 1471         | 1739 | 2010 | 2286 | 2563 | 450               | 1520      | 1119     |
|       | Boost  | 350                            | 1324  | 1688 | 2059         | 2334 | 2814 | 3198 | 3587 | 450               | 2189      | 1630     |
|       | Normal | 400                            | 850   | 1084 | 1321         | 1562 | 1806 | 2052 | 2302 | 600               | 1444      | 884      |
| 4-120 | Medium | 400                            | 1150  | 1466 | 1787         | 2113 | 2443 | 2777 | 3114 | 600               | 1862      | 1370     |
|       | Boost  | 400                            | 1686  | 2149 | 2620         | 3098 | 3582 | 4071 | 4565 | 600               | 2772      | 2064     |
|       | Normal | 450                            | 1000  | 1274 | 1553         | 1837 | 2124 | 2414 | 2707 | 700               | 1416      | 1055     |
| 4-140 | Medium | 450                            | 1362  | 1735 | 2115         | 2501 | 2892 | 3287 | 3686 | 700               | 2204      | 1622     |
|       | Boost  | 450                            | 2041  | 2601 | 3172         | 3750 | 4336 | 4928 | 5526 | 700               | 3356      | 2499     |
|       | Normal | 500                            | 1153  | 1469 | 1792         | 2119 | 2449 | 2784 | 3122 | 800               | 1643      | 1224     |
| 4-160 | Medium | 500                            | 1572  | 2004 | 2444         | 2889 | 3340 | 3797 | 4257 | 800               | 2545      | 1873     |
|       | Boost  | 500                            | 2395  | 3053 | 3723         | 4402 | 5089 | 5784 | 6486 | 800               | 3940      | 2934     |

For BTUs multiply Watts by 3.412.

\*Outputs shown at fan speeds via controls unit - may differ with external controller.

# **Technical Information**

|                            |                             | Fan    |          |          | Model    |          |          |
|----------------------------|-----------------------------|--------|----------|----------|----------|----------|----------|
|                            |                             | Speed  | iV60x080 | iV60x100 | iV60x120 | iV60x140 | iV60x160 |
|                            | Nominal Height (mm)         | -      | 600      | 600      | 600      | 600      | 600      |
| Dimensions                 | Depth (mm)                  | -      | 153      | 153      | 153      | 153      | 153      |
|                            | Length (mm)                 | -      | 800      | 1000     | 1200     | 1400     | 1600     |
|                            | Sound Pressure (dBA)        | Low    | 20.3     | 19.7     | 21.9     | 21.4     | 20.3     |
|                            | (at 2.5m)                   | Medium | 34.5     | 32.1     | 33.3     | 35.2     | 34.6     |
| Sound Levels*              |                             | High   | 43.8     | 41.4     | 41.6     | 43.9     | 43.8     |
|                            | Sound Power (dBA)           | Low    | 33.2     | 32.6     | 34.8     | 34.3     | 33.2     |
|                            | (at 2.5m)                   | Medium | 47.5     | 45.0     | 46.2     | 48.1     | 47.5     |
|                            |                             | High   | 56.7     | 54.3     | 54.5     | 56.8     | 56.7     |
| Matau                      |                             | Low    | 3.5      | 3.6      | 3.8      | 4.5      | 4.6      |
| Power (W)                  |                             | Medium | 6.5      | 8.5      | 9.2      | 12       | 13.5     |
|                            |                             | High   | 13       | 18.5     | 23       | 30       | 35       |
|                            | 2 Pipe Water Content (I)    | -      | 0.66     | 0.92     | 1.19     | 1.45     | 1.72     |
| Weight and                 | 4 Pipe Water Content (l)    | -      | 0.33     | 0.46     | 0.6      | 0.73     | 0.86     |
| Water Content <sup>†</sup> | 2 Pipe Unpacked Weight (kg) | -      | 22.8     | 27.7     | 32.5     | 37.5     | 42.6     |
|                            | 4 Pipe Unpacked Weight (kg) | -      | 24.8     | 30.1     | 35.3     | 40.7     | 46.2     |
|                            |                             | Flow   |          |          | Model    |          |          |
|                            |                             | (l/h)  | iV60x080 | iV60x100 | iV60x120 | iV60x140 | iV60x160 |
|                            | Pressure Drop (kPa)         | 100    | 0.7      | 1        | 1.4      | 1.6      | 1.9      |
|                            | (2 Pipe Heating/Cooling     | 150    | 1.4      | 2.1      | 2.9      | 3.2      | 3.7      |
|                            | & 4 Pipe Cooling)           | 220    | 2.9      | 4.1      | 5.5      | 6.1      | 7.1      |
|                            |                             | 330    | 6.1      | 8.5      | 11.1     | 12.2     | 14.2     |
| Flow Rates/                |                             | 500    | 13       | 17.8     | 22.9     | 24.9     | 28.7     |
| Pressure Losses            |                             | 750    | 27.5     | 36.5     | 46.2     | 49.8     | 57.1     |
|                            | Pressure Drop (kPa)         | 100    | 1.4      | 2        | 2.8      | 3.2      | 3.8      |
|                            | (4 Pipe Heating)            | 150    | 2.8      | 4.2      | 5.8      | 6.4      | 7.4      |
|                            |                             | 220    | 5.8      | 8.2      | 11       | 12.2     | 14.2     |
|                            |                             | 330    | 12.2     | 17       | 22.2     | 24.4     | 28.4     |
|                            |                             | 500    | 26       | 35.6     | 45.8     | 49.8     | 57.4     |

\* Sound levels tested in accordance with ISO 3741. Sound performance show at fan speeds via controls unit - may differ with external controller.

 $^{+}2$  pipe water content = 2 pipe heating/cooling or 4 pipe cooling and 4 pipe water content = 4 pipe heating.

# **Electrical Data**

All **iVECTOR** models rated by an electrical supply of 100-240V 50/60Hz fused at 3A.

# Anhang (fortsetzung...)

# Technische Informationen

|                            |                               | Gebläse-   | Modell   |          |          |          |          |
|----------------------------|-------------------------------|------------|----------|----------|----------|----------|----------|
|                            |                               | drehzahl   | iV60x080 | iV60x100 | iV60x120 | iV60x140 | iV60x160 |
|                            | Nennhöhe (mm)                 | -          | 600      | 600      | 600      | 600      | 600      |
| Abmessungen                | Tiefe (mm)                    | -          | 153      | 153      | 153      | 153      | 153      |
|                            | Länge (mm)                    | -          | 800      | 1000     | 1200     | 1400     | 1600     |
|                            | Schalldruck (dBA)             | Niedrig    | 20.3     | 19.7     | 21.9     | 21.4     | 20.3     |
|                            | (bei 2,5 m)                   | Mittel     | 34.5     | 32.1     | 33.3     | 35.2     | 34.6     |
| Schallpegel*               |                               | Hoch       | 43.8     | 41.4     | 41.6     | 43.9     | 43.8     |
| oenanpoger                 | Schallleistung (dBA)          | Niedrig    | 33.2     | 32.6     | 34.8     | 34.3     | 33.2     |
|                            | (bei 2,5 m)                   | Mittel     | 47.5     | 45.0     | 46.2     | 48.1     | 47.5     |
|                            |                               | Hoch       | 56.7     | 54.3     | 54.5     | 56.8     | 56.7     |
| Mataulaiatan a             |                               | Niedrig    | 3.5      | 3.6      | 3.8      | 4.5      | 4.6      |
| (W)                        |                               | Mittel     | 6.5      | 8.5      | 9.2      | 12       | 13.5     |
| (***)                      |                               | Hoch       | 13       | 18.5     | 23       | 30       | 35       |
|                            | Wasservolumen 2 Leitungen (l) | -          | 0.66     | 0.92     | 1.19     | 1.45     | 1.72     |
| Gewicht und                | Wasservolumen 4 Leitungen (l) | -          | 0.33     | 0.46     | 0.6      | 0.73     | 0.86     |
| Wasservolumen <sup>†</sup> | Nettogewicht 2 Leitungen (kg) | -          | 22.8     | 27.7     | 32.5     | 37.5     | 42.6     |
|                            | Nettogewicht 4 Leitungen (kg) | -          | 24.8     | 30.1     | 35.3     | 40.7     | 46.2     |
|                            |                               | Durchfluss |          |          | Modell   |          |          |
|                            |                               | (l/h)      | iV60x080 | iV60x100 | iV60x120 | iV60x140 | iV60x160 |
|                            | Druckabfall (kPa)             | 100        | 0.7      | 1        | 1.4      | 1.6      | 1.9      |
|                            | (Heizung/Kühlung mit          | 150        | 1.4      | 2.1      | 2.9      | 3.2      | 3.7      |
|                            | 2 Leitungen und Kühlung       | 220        | 2.9      | 4.1      | 5.5      | 6.1      | 7.1      |
|                            | mit 4 Leitungen)              | 330        | 6.1      | 8.5      | 11.1     | 12.2     | 14.2     |
| Durchflussraten/           |                               | 500        | 13       | 17.8     | 22.9     | 24.9     | 28.7     |
| Druckverluste              |                               | 750        | 27.5     | 36.5     | 46.2     | 49.8     | 57.1     |
|                            | Druckabfall (kPa)             | 100        | 1.4      | 2        | 2.8      | 3.2      | 3.8      |
|                            | (Heizung mit 4                | 150        | 2.8      | 4.2      | 5.8      | 6.4      | 7.4      |
|                            | Leitungen)                    | 220        | 5.8      | 8.2      | 11       | 12.2     | 14.2     |
|                            |                               | 330        | 12.2     | 17       | 22.2     | 24.4     | 28.4     |
|                            |                               | 500        | 26       | 35.6     | 45.8     | 49.8     | 57.4     |

\* Schallpegel in Übereinstimmung mit ISO 3741 geprüft. Schallleistung bei Steuerung der Gebläsedrehzahl über Steuerungseinheit - kann bei externer Steuerung davon abweichen.

<sup>†</sup>Wasservolumen 2 Leitungen = Heizung/Kühlung 2 Leitungen oder Kühlung 4 Leitungen und Wasservolumen 4 Leitungen = Heizung 4 Leitungen.

# Elektrische Daten

Alle **iVECTOR**-Modelle sind für eine Stromversorgung mit 100-240 V 50/60 Hz ausgelegt und mit 3A abgesichert.

## Annexes (suite...)

# Caractéristiques techniques

|                           |                                                | Vitesse de  |          | Modèle   |          |          |          |
|---------------------------|------------------------------------------------|-------------|----------|----------|----------|----------|----------|
|                           |                                                | ventilation | iV60x080 | iV60x100 | iV60x120 | iV60x140 | iV60x160 |
|                           | Hauteur nominale (mm)                          | -           | 600      | 600      | 600      | 600      | 600      |
| Dimensions                | Profondeur (mm)                                | -           | 153      | 153      | 153      | 153      | 153      |
|                           | Longueur (mm)                                  | -           | 800      | 1000     | 1200     | 1400     | 1600     |
|                           | Pression acoustique                            | Faible      | 20.3     | 19.7     | 21.9     | 21.4     | 20.3     |
|                           | à 2.5 m (dBA)                                  | Moyenne     | 34.5     | 32.1     | 33.3     | 35.2     | 34.6     |
| Niveaux                   |                                                | Elevée      | 43.8     | 41.4     | 41.6     | 43.9     | 43.8     |
| sonores*                  | Puissance acoustique                           | Faible      | 33.2     | 32.6     | 34.8     | 34.3     | 33.2     |
|                           | à 2,5 m (dBA)                                  | Moyenne     | 47.5     | 45.0     | 46.2     | 48.1     | 47.5     |
|                           |                                                | Elevée      | 56.7     | 54.3     | 54.5     | 56.8     | 56.7     |
| Duinner                   |                                                | Faible      | 3.5      | 3.6      | 3.8      | 4.5      | 4.6      |
| Puissance                 |                                                | Moyenne     | 6.5      | 8.5      | 9.2      | 12       | 13.5     |
| moteur (w)                |                                                | Elevée      | 13       | 18.5     | 23       | 30       | 35       |
|                           | Volume d'eau 2 tubes (l)                       | -           | 0.66     | 0.92     | 1.19     | 1.45     | 1.72     |
|                           | Volume d'eau 4 tubes (l)                       | -           | 0.33     | 0.46     | 0.6      | 0.73     | 0.86     |
| Poids et<br>volume d'eau† | Modèles 2 tubes -<br>poids hors emballage (kg) |             | 22.8     | 27.7     | 32.5     | 37.5     | 42.6     |
|                           | Modèles 4 tubes -<br>poids hors emballage (kg) | -           | 24.8     | 30.1     | 35.3     | 40.7     | 46.2     |
|                           |                                                | Débit       |          |          |          |          |          |
|                           |                                                | (l/h)       | iV60x080 | iV60x100 | iV60x120 | iV60x140 | iV60x160 |
|                           | Perte de pression (kPa)                        | 100         | 0.7      | 1        | 1.4      | 1.6      | 1.9      |
|                           | (2 tubes de chauffage/                         | 150         | 1.4      | 2.1      | 2.9      | 3.2      | 3.7      |
|                           | climatisation et 4 tubes                       | 220         | 2.9      | 4.1      | 5.5      | 6.1      | 7.1      |
|                           | de climatisation)                              | 330         | 6.1      | 8.5      | 11.1     | 12.2     | 14.2     |
| Débits/Pertes             |                                                | 500         | 13       | 17.8     | 22.9     | 24.9     | 28.7     |
| de pression               |                                                | 750         | 27.5     | 36.5     | 46.2     | 49.8     | 57.1     |
|                           | Baisse de pression (kPa)                       | 100         | 1.4      | 2        | 2.8      | 3.2      | 3.8      |
|                           | (4 tubes de chauffage)                         | 150         | 2.8      | 4.2      | 5.8      | 6.4      | 7.4      |
|                           |                                                | 220         | 5.8      | 8.2      | 11       | 12.2     | 14.2     |
|                           |                                                | 330         | 12.2     | 17       | 22.2     | 24.4     | 28.4     |
|                           |                                                | 500         | 26       | 35.6     | 45.8     | 49.8     | 57.4     |

\* Niveaux acoustiques testés conformément à la norme ISO 3741. Performance acoustique selon la vitesse de ventilation affichée sur le panneau de contrôle - peut varier avec un contrôleur externe.

<sup>†</sup> Volume d'eau 2 tubes = 2 tubes chauffage/climatisation ou 4 tubes de climatisation et volume d'eau 4 tubes = 4 tubes de chauffage.

# Caractéristiques électriques

Tous les modèles **iVECTOR** sont dimensionnés pour un fonctionnement avec une alimentation électrique de 100-240 V, 50/60 Hz, avec fusible de 3A.

# Bijlage (vervolg...)

# Technische informatie

|                          |                                    | Ventilat-  | Model    |          |          |          |          |
|--------------------------|------------------------------------|------------|----------|----------|----------|----------|----------|
|                          |                                    | orsnelheid | iV60x080 | iV60x100 | iV60x120 | iV60x140 | iV60x160 |
|                          | Nominale hoogte (mm)               | -          | 600      | 600      | 600      | 600      | 600      |
| Afmetingen               | Diepte (mm)                        | -          | 153      | 153      | 153      | 153      | 153      |
|                          | Lengte (mm)                        | -          | 800      | 1000     | 1200     | 1400     | 1600     |
|                          | Goluidsdruk (dBA) (op 25 m)        | Laag       | 20.3     | 19.7     | 21.9     | 21.4     | 20.3     |
|                          | Gendosalak (dbA) (op 2,3 m)        | Middelhoog | 34.5     | 32.1     | 33.3     | 35.2     | 34.6     |
| Geluidsniveau*           |                                    | Hoog       | 43.8     | 41.4     | 41.6     | 43.9     | 43.8     |
| Conditional              | Geluidsvermogen (dBA)              | Laag       | 33.2     | 32.6     | 34.8     | 34.3     | 33.2     |
|                          | (op 2.5 m)                         | Middelhoog | 47.5     | 45.0     | 46.2     | 48.1     | 47.5     |
|                          | (0) -,0,                           | Hoog       | 56.7     | 54.3     | 54.5     | 56.8     | 56.7     |
| M - +                    |                                    | Low        | 3.5      | 3.6      | 3.8      | 4.5      | 4.6      |
| (W)                      |                                    | Medium     | 6.5      | 8.5      | 9.2      | 12       | 13.5     |
| (***)                    |                                    | High       | 13       | 18.5     | 23       | 30       | 35       |
|                          | Waterinhoud 2 leidingen (l)        | -          | 0.66     | 0.92     | 1.19     | 1.45     | 1.72     |
| Gewicht en               | Waterinhoud 4 leidingen (l)        | -          | 0.33     | 0.46     | 0.6      | 0.73     | 0.86     |
| waterinhoud <sup>+</sup> | Onverpakt gewicht 2 leidingen (kg) | -          | 22.8     | 27.7     | 32.5     | 37.5     | 42.6     |
|                          | Onverpakt gewicht 4 leidingen (kg) | -          | 24.8     | 30.1     | 35.3     | 40.7     | 46.2     |
|                          |                                    | Debiet     |          |          | Model    |          |          |
|                          |                                    | (l/u)      | iV60x080 | iV60x100 | iV60x120 | iV60x140 | iV60x160 |
|                          | Drukval (kPa)                      | 100        | 0.7      | 1        | 1.4      | 1.6      | 1.9      |
|                          | (2 leidingen verwarmen/            | 150        | 1.4      | 2.1      | 2.9      | 3.2      | 3.7      |
|                          | koelen en 4 leidingen koelen)      | 220        | 2.9      | 4.1      | 5.5      | 6.1      | 7.1      |
|                          |                                    | 330        | 6.1      | 8.5      | 11.1     | 12.2     | 14.2     |
| Debieten/                |                                    | 500        | 13       | 17.8     | 22.9     | 24.9     | 28.7     |
| Drukvallen               |                                    | 750        | 27.5     | 36.5     | 46.2     | 49.8     | 57.1     |
|                          | Drukval (kPa)                      | 100        | 1.4      | 2        | 2.8      | 3.2      | 3.8      |
|                          | (4 leidingen verwarmen)            | 150        | 2.8      | 4.2      | 5.8      | 6.4      | 7.4      |
|                          |                                    | 220        | 5.8      | 8.2      | 11       | 12.2     | 14.2     |
|                          |                                    | 330        | 12.2     | 17       | 22.2     | 24.4     | 28.4     |
|                          |                                    | 500        | 26       | 35.6     | 45.8     | 49.8     | 57.4     |

Geluidsniveau getest volgens ISO 3741. Getoonde geluidsprestaties bij ventilatorsnelheden via apparaat met regeling - kan verschillen bij externe regelaar. † Waterinhoud 2 leidingen = verwarmen/koelen 2 leidingen of koelen 4 leidingen en waterinhoud 4 leidingen = verwarmen 4 leidingen.

# Elektrische gegevens

Alle **iVECTOR**-modellen zijn gekeurd met een elektrische voeding van 100-240V 50/60Hz en een zekering van 3A.

# Załącznik (ciąg dalszy...)

# Informacje techniczne

|                    |                                           | Prędkość    |          |          | Model    |          |          |  |  |
|--------------------|-------------------------------------------|-------------|----------|----------|----------|----------|----------|--|--|
|                    |                                           | wentylatora | iV60x080 | iV60x100 | iV60x120 | iV60x140 | iV60x160 |  |  |
|                    | Wysokość nominalna (mm)                   | -           | 600      | 600      | 600      | 600      | 600      |  |  |
| Wymiary            | Głębokość (mm)                            | -           | 153      | 153      | 153      | 153      | 153      |  |  |
|                    | Długość (mm)                              | -           | 800      | 1000     | 1200     | 1400     | 1600     |  |  |
|                    | Ciéniania akustyczna (dBA)                | Faible      | 20.3     | 19.7     | 21.9     | 21.4     | 20.3     |  |  |
|                    | (no ways 2.5 m)                           | Moyenne     | 34.5     | 32.1     | 33.3     | 35.2     | 34.6     |  |  |
| Poziomy            | (na wys. 2,3 m)                           | Elevée      | 43.8     | 41.4     | 41.6     | 43.9     | 43.8     |  |  |
| akustyczne*        | Moc akustyczna źródła (dBA)               | Faible      | 33.2     | 32.6     | 34.8     | 34.3     | 33.2     |  |  |
|                    | $(n_2, w_{1/2}, 2.5, m)$                  | Moyenne     | 47.5     | 45.0     | 46.2     | 48.1     | 47.5     |  |  |
|                    | (na wys. 2,5 m)                           | Elevée      | 56.7     | 54.3     | 54.5     | 56.8     | 56.7     |  |  |
|                    |                                           | Faible      | 3.5      | 3.6      | 3.8      | 4.5      | 4.6      |  |  |
| Moc silnika        |                                           | Moyenne     | 6.5      | 8.5      | 9.2      | 12       | 13.5     |  |  |
| (**)               |                                           | Elevée      | 13       | 18.5     | 23       | 30       | 35       |  |  |
|                    | Zawartość wody – 2 rury (l)               | -           | 0.66     | 0.92     | 1.19     | 1.45     | 1.72     |  |  |
| Waga i             | Zawartość wody – 4 rury (l)               | -           | 0.33     | 0.46     | 0.6      | 0.73     | 0.86     |  |  |
| zawartość<br>wody† | Waga przed rozpakowaniem –<br>2 rury (kg) | -           | 22.8     | 27.7     | 32.5     | 37.5     | 42.6     |  |  |
|                    | Waga przed rozpakowaniem –<br>4 rury (kg) | -           | 24.8     | 30.1     | 35.3     | 40.7     | 46.2     |  |  |
|                    |                                           | Przepływ    |          |          | Model    |          |          |  |  |
|                    |                                           | (l/h)       | iV60x080 | iV60x100 | iV60x120 | iV60x140 | iV60x160 |  |  |
|                    | Spadek ciśnienia (kPa)                    | 100         | 0.7      | 1        | 1.4      | 1.6      | 1.9      |  |  |
|                    | (2 rury – ogrzewanie/chłodzenie           | 150         | 1.4      | 2.1      | 2.9      | 3.2      | 3.7      |  |  |
|                    | oraz 4 rury – chłodzenie)                 | 220         | 2.9      | 4.1      | 5.5      | 6.1      | 7.1      |  |  |
|                    |                                           | 330         | 6.1      | 8.5      | 11.1     | 12.2     | 14.2     |  |  |
| Natężenie          |                                           | 500         | 13       | 17.8     | 22.9     | 24.9     | 28.7     |  |  |
| przepływu /        |                                           | 750         | 27.5     | 36.5     | 46.2     | 49.8     | 57.1     |  |  |
| utrata ciśnienia   | Spadek ciśnienia (kPa)                    | 100         | 1.4      | 2        | 2.8      | 3.2      | 3.8      |  |  |
|                    | (4 rury – ogrzewanie)                     | 150         | 2.8      | 4.2      | 5.8      | 6.4      | 7.4      |  |  |
|                    |                                           | 220         | 5.8      | 8.2      | 11       | 12.2     | 14.2     |  |  |
|                    |                                           | 330         | 12.2     | 17       | 22.2     | 24.4     | 28.4     |  |  |
|                    |                                           | 500         | 26       | 35.6     | 45.8     | 49.8     | 57.4     |  |  |

\* Poziomy akustyczne mierzone zgodnie z normą ISO 3741. Wydajność dźwiękowa dla prędkości wentylatora ukazana na regulatorze – wartości mogą różnić się w przypadku zastosowania zewnętrznego regulatora.

<sup>†</sup>Zawartość wody w 2 rurach = zawartość wody dla 2 rur przy ogrzewaniu/chłodzeniu lub 4 rur przy chłodzeniu; zawartość wody w 4 rurach = zawartość wody dla 4 rur przy ogrzewaniu.

# Dane elektryczne

Wszystkie modele **iVECTOR** przeznaczone są do pracy ze znamionowym zasilaniem elektrycznym 100–240V 50/60Hz z bezpiecznikiem 3A.

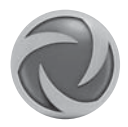

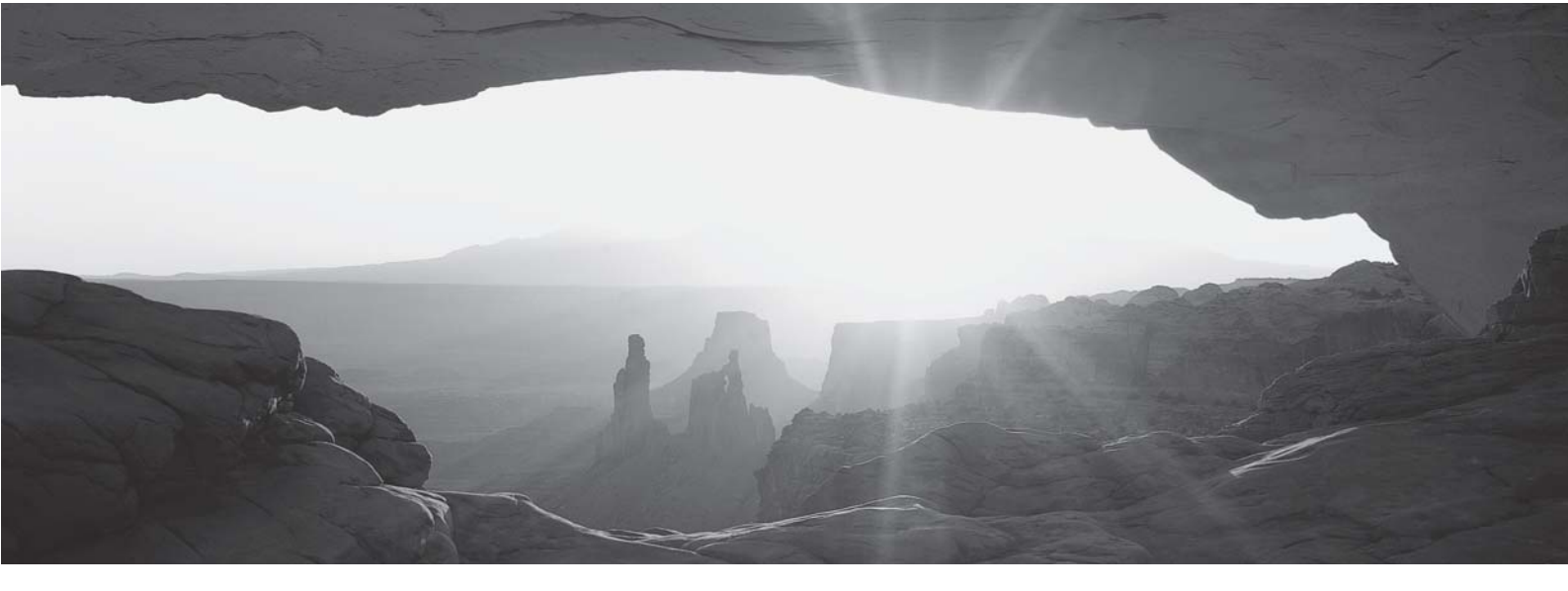

heatingthroughinnovation.